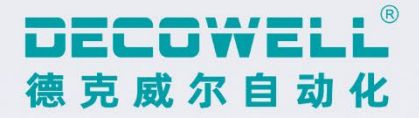

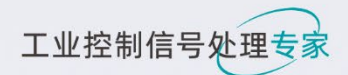

# RS系列EtherCAT总线 一体式IO模块

# 用户手册

## 德克威尔•工业智造可靠伙伴

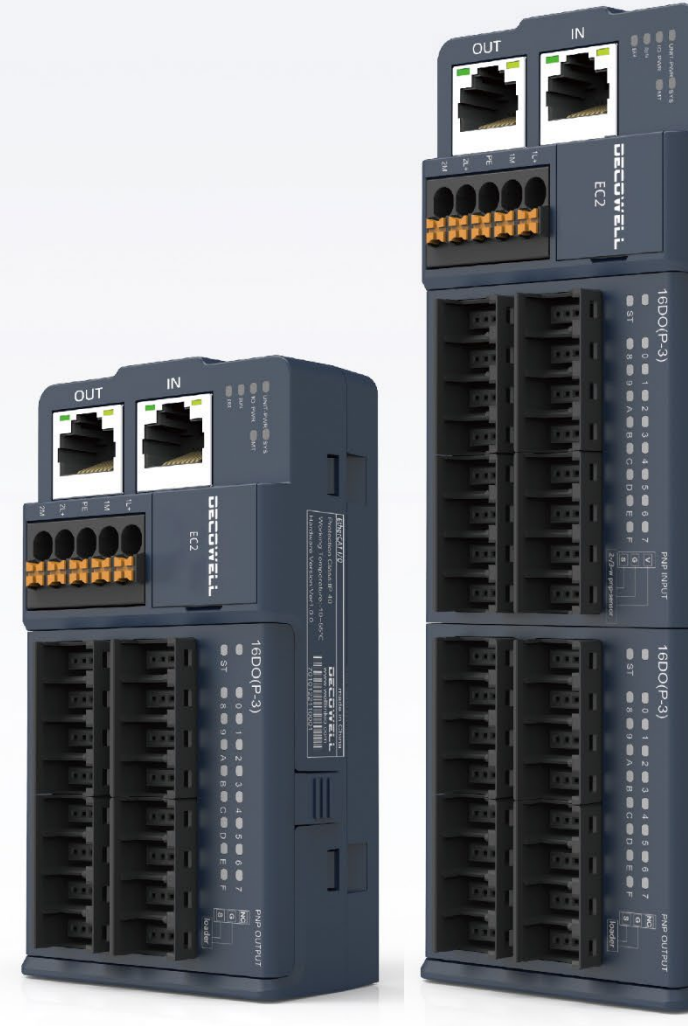

网址:www.welllinkio.com 邮箱:sales@welllinkio.com 地址:南京市浦口区兰新路19号瑞创智造园13号楼

# 前言

#### 您购买德克威尔 RS 系列扩展模块产品

本文档详细描述了 WELLLINKIO RS 系列远程 I/O 模块 的使用方法,阅读背景为具备一定工程 经验的人员。对于未使用本资料所引发的任何后果,南京德克威尔概不负责。

在尝试使用设备之前,请仔细阅读设备相关注意事项,务必遵守安装调试安全预防措施和操 作程序。对错误使用设备而可能带来的危害和损害程度见下述符号说明。

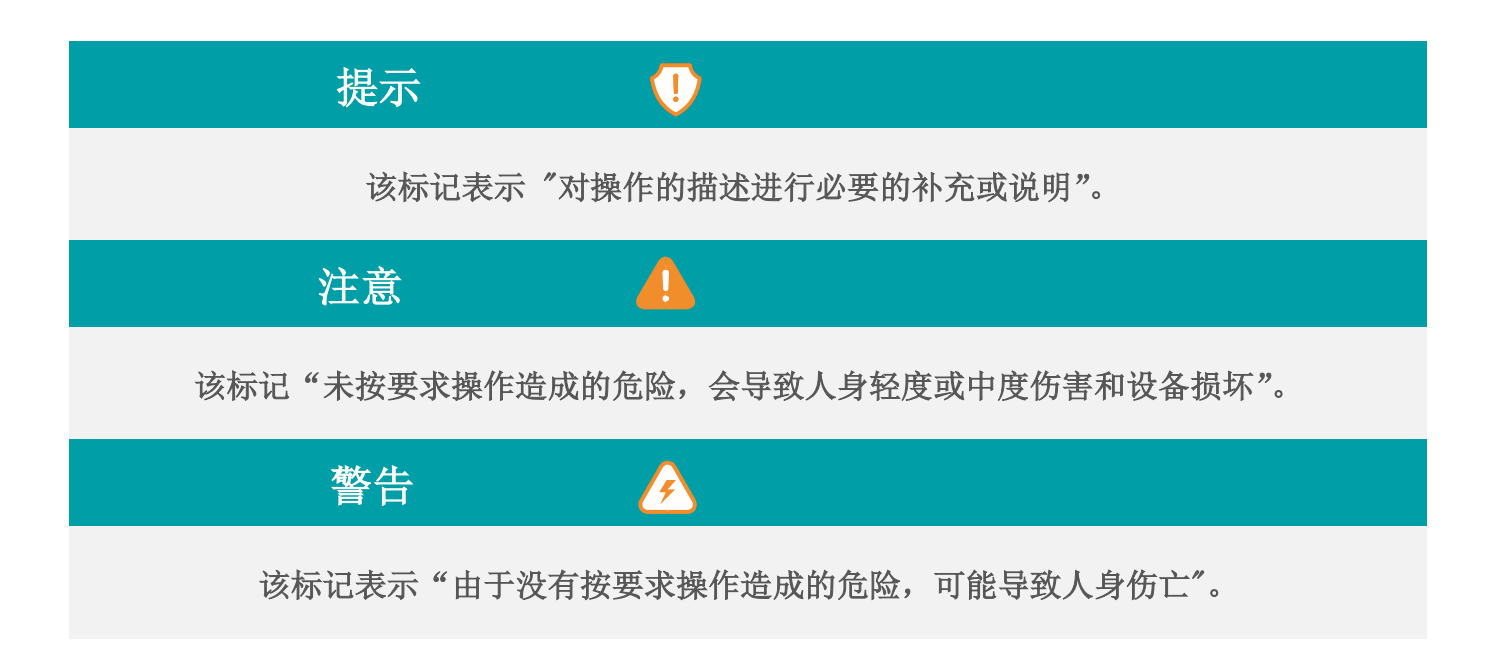

## 版权声明

Copyright ©2020

南京德克威尔自动化有限公司版权所有,保留一切权利。非经本公司书面许可,任何单位和 个人不得擅自摘抄、复制本文件内容的部分或全部,并不得以任何形式传播。

DECOWELL WELLLÍNKIO均为本公司商标。本文件中出现的其它的注

册商标,由各自的所有人拥有。

## Ether**CAT**

EtherCAT 是®注册商标和专利技术,由德国倍福自动化有限公司授权。

由于产品版本升级或其它原因,本文件内容会不定期进行更新。除非另有约定,本文件仅作 为使用参考,本文件中的所有陈述、信息和建议不构成任何明示或暗示的担保。

#### 本文档适用范围

本文档适用于 RS 系列 EtherCAT 总线协议远程 IO 模块

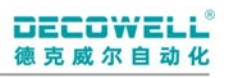

# CONTENTS

目录

| 前 音                      | 2  |
|--------------------------|----|
| 版权声明                     | 3  |
| 安全注意事项                   | 7  |
| し产品介绍                    | 8  |
| 1.1 产品功能介绍               | 8  |
| 1.2 模块命名规则               | 8  |
| 2 产品概述                   | 10 |
| 2.1 硬件接口说明               | 10 |
| 2.1.1 EtherCAT 网口定义      | 11 |
| 2.1.2 指示灯与状态说明           | 11 |
| 2.1.3 拨码说明               | 13 |
| 2.1.4 USB 说明             | 14 |
| 2.1.5 复位按钮说明             | 14 |
| 2.1.6 IO 模块指示灯说明         | 14 |
| 2.2 模块组合                 | 15 |
| 2.2.1 EtherCAT EC2-S1 组合 | 15 |
| 2.2.2 EtherCAT EC2-S2 组合 | 16 |
| 3 RS-EtherCAT 产品技术参数     | 18 |
| 3.1 EtherCAT 底座技术参数      | 18 |
| 3.2 10 模块技术参数            | 19 |
| 4 机械安装                   | 21 |
| 4.1 模块尺寸图                | 21 |
| 4.1.1 EC2-S1 模块尺寸图       | 21 |
| 4 Decowe                 |    |

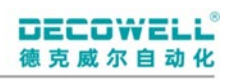

| 2-S2 模块尺寸图           | 4.1.2     |     |
|----------------------|-----------|-----|
|                      | 4.2 模块安   |     |
| <b>平导轨安装</b>         | 4. 2. 1   |     |
| 直导轨安装                | 4. 2. 2   |     |
| 丝固定安装22              | 4.2.3     |     |
|                      | 电气安装      | 5 ⊧ |
| 图                    | 5.1 底座接   |     |
| <b>口型底座接线图</b> 24    | 5.1.1     |     |
| <b>送线图</b>           | 5.2 IO 模均 |     |
| DI (N-1) 接线图         | 5.2.1     |     |
| DI (P-1) 接线图         | 5.2.2     |     |
| I/8D0(N-1)接线图        | 5.2.3     |     |
| I/8D0(P-1)接线图        | 5.2.4     |     |
| DO(N-1)接线图           | 5.2.5     |     |
| DO(P-1)接线图           | 5.2.6     |     |
| DI (N-2) 接线图         | 5.2.7     |     |
| DI (P-2) 接线图         | 5.2.8     |     |
| <b>DO(N-2)接线图</b>    | 5.2.9     |     |
| <b>6D0 (P−2) 接线图</b> | 5.2.10    |     |
| 6DI (N-3) 接线图 30     | 5.2.11    |     |
| <b>6DI (P−3) 接线图</b> | 5.2.12    |     |
| DI/8D0(N-3)接线图 31    | 5.2.13    |     |
| DI/8D0(P-3)接线图       | 5.2.14    |     |
| <b>6D0 (N−3) 接线图</b> | 5.2.15    |     |
| <b>6D0 (P−3) 接线图</b> | 5.2.16    |     |
| DO(R-1)接线图           | 5.2.17    |     |
|                      | 对象字典      | 6 7 |
| <b>字典表</b>           | 6.1 对     |     |
| 5 Decowell           |           |     |

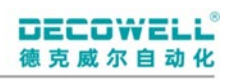

|   |        | 6.2 对象字典详细说明       | 34 |
|---|--------|--------------------|----|
|   |        | 6.3 DI 通道参数配置流程    | 35 |
|   |        | 6.4 DO 通道参数配置流程    | 35 |
| 7 | RS-Eth | nerCAT 模块组态与应用     | 36 |
|   | 7.1    | TwinCAT3           | 36 |
|   |        | 7.1.1 安装与卸载 XML 文件 | 36 |
|   |        | 7.1.2 组态 I0 模块     | 36 |
|   |        | 7.1.3 配置参数         | 37 |
|   | 7.2    | CODESYS            | 40 |
|   |        | 7.2.1 安装与卸载 XML 文件 | 40 |
|   |        | 7.2.2 组态 I0 模块     | 41 |
|   |        | 7.2.3 配置参数         | 42 |
|   | 7.3    | KV STUDIO          | 44 |
|   |        | 7.3.1 安装与卸载 XML 文件 | 44 |
|   |        | 7.3.2 组态 I0 模块     | 45 |
|   |        | 7.3.3 配置参数         | 46 |
|   | 7.4    | Sysmac Studio      | 49 |
|   |        | 7.4.1 安装与卸载 XML 文件 | 49 |
|   |        | 7.4.2 组态 I0 模块     | 50 |
|   |        | 7.4.3 配置参数         | 51 |
|   | 7.5    | InoProShop         | 54 |
|   |        | 7.5.1 安装与卸载 XML 文件 | 54 |
|   |        | 7.5.2 组态 I0 模块     | 54 |
|   |        | 7.5.2 配置参数         | 56 |

# 安全注意事项

## ■控制系统设计时分警告

01.应用时请务必设计安全电路,保证当外部电源掉电或扩展模块故障时,控制系统依然能安全工作;

02. 输出电路中由于超过额定负载电流或者负载短路等导致长时间过电流时,模块可能冒烟或 着火,应在外部设置保险丝或断路器等安全装置。

#### ■控制系统设计时 4注意

01.务必在扩展模块的外部电路中设置紧急制动电路、保护电路、正反转操作的互锁电路和防止机器损坏的位置上限、下限互锁开关;

02.为使设备能安全运行,对于重大事故相关的输出信号,请设计外部保护电路和安全机构;
03.扩展模块的继电器、晶体管等输出单元损坏时,会使其输出无法控制为 ON 或 OFF 状态;
04.扩展模块设计应用于室内、过电压等级 II 级的电气环境,其电源系统级应有防雷保护装置,确保雷击过电压不施加于扩展模块的电源输入端或信号输入端、控制输出端等端口,避免损坏设备。

05.务必在扩展模块的外部电路中设置紧急制动电路、保护电路、正反转操作的互锁电路和防止机器损坏的位置上限、下限互锁开关;

06.为使设备能安全运行,对于重大事故相关的输出信号,请设计外部保护电路和安全机构; 07.扩展模块的继电器、晶体管等输出单元损坏时,会使其输出无法控制为 ON 或 OFF 状态;

08. 扩展模块设计应用于室内、过电压等级 II 级的电气环境,其电源系统级应有防雷保护装置,确保雷击过电压不施加于扩展模块的电源输入端或信号输入端、控制输出端等端口,避免损坏设备。

## 1 产品介绍

#### 1.1 产品功能介绍

RS 系列一体式模块支持多种工业现场总线协议,例如 EtherCAT、PROFINET、EtherNet/IP、 DeviceNet 等。IO 模块最大支持 32 通道数字量输入/数字量输出,用户可以根据实际的需求选 择不同的 IO 面板,提供 16 位和 32 位两种规格的底座。模块支持以下功能:

- ① 模块热插拔
- ② 支持总线异常 DO 输出状态配置
- ③ 支持 USB 固件升级
- ④ 支持从站丢失诊断、组态不一致检测
- ⑤ 支持一键恢复出厂设置
- ⑥ 拨码配置节点地址(仅在欧姆龙 PLC 组态有效)
- 1.2 模块命名规则

| <u>EC2</u> – | <u>16</u> <u>DI</u> | ( <u>N-1</u> ) |  |  |
|--------------|---------------------|----------------|--|--|
| 1            | 2 3                 | 4 5            |  |  |
| 序号           | 名称                  | 含义             |  |  |
| 1)           | 总线协议                | EtherCAT       |  |  |
| 0            | <b>语</b> 送 <i>料</i> | 8:8 通道         |  |  |
|              | 地坦效                 | 16:16 通道       |  |  |
| 3            | <b>通</b> 送米刑        | DI:数字量输入       |  |  |
|              |                     | D0:数字量输出       |  |  |
|              |                     | N:NPN          |  |  |
| 4            | 信号类型                | P:PNP          |  |  |
|              |                     | R:继电器          |  |  |

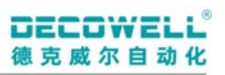

|   |      | 1:单排欧式端子     |
|---|------|--------------|
| 5 | 接口类型 | 2:三位一体端子     |
|   |      | 3. E-CON 连接器 |

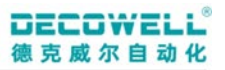

## 2 产品概述

#### 2.1 硬件接口说明

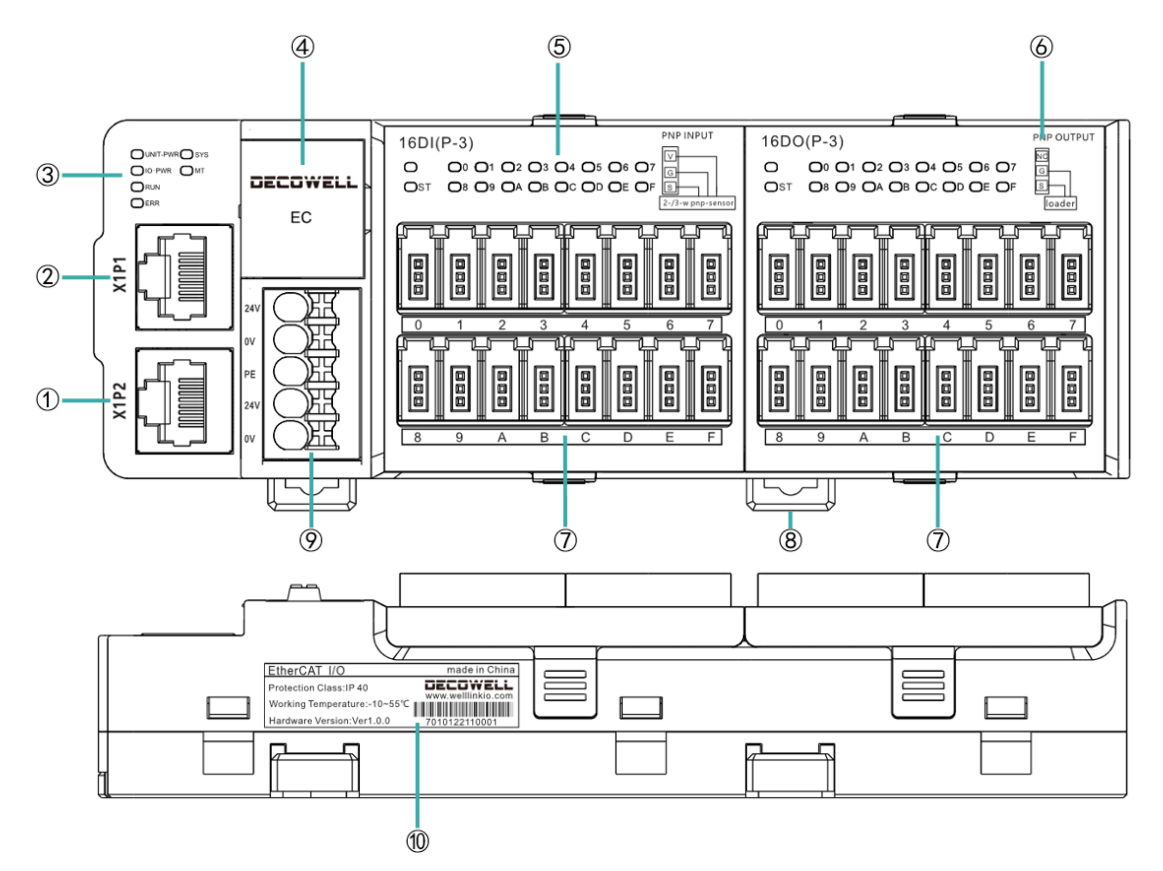

- ① EtherCAT OUT 以太网口
- ② EtherCAT IN 以太网口
- ③ 模块状态/电源指示灯
- ④ USB 固件升级/出厂复位按钮
- ⑤ I0 通道指示灯
- ⑥ I0 通道接线示意图
- ⑦ I0 通道输入/输出接口
- ⑧ 模块安装卡扣
- ⑨ DC24V 电源连接器
- ⑩ 模块信息(防护等级/工作温度范围/硬件版本/模块序列号)

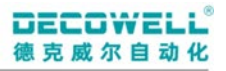

#### 2.1.1 EtherCAT 网口定义

EtherCAT 采用的是标准 RJ45 接口的 8 针网口, 定义如下:

| 管脚 | 定义  |
|----|-----|
| 1  | TX+ |
| 2  | TX- |
| 3  | RX+ |
| 4  | 空   |
| 5  | 空   |
| 6  | RX- |
| 7  | 空   |
| 8  | GND |

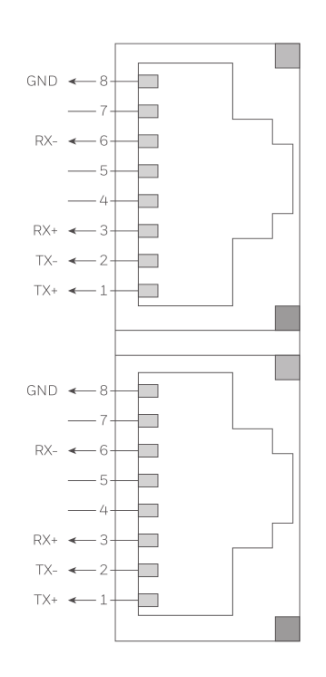

#### 2.1.2 指示灯与状态说明

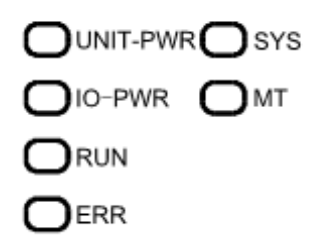

RS系列一体式IO模块

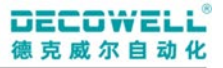

- ① UNIT-PWR: 系统电源指示灯(绿色)
- ② IO-PWR: IO 电源指示灯(绿色)
- ③ RUN: 总线运行指示灯(绿色)
- ④ ERR: 总线错误指示灯(红色)
- ⑤ SYS: 系统运行指示灯(绿色)
- ⑥ MT: 维护指示灯(蓝色)

| RS-EC            | 颜色                                                                                                    | 指示状态         | 从站状态        | 闪烁含义                     |
|------------------|----------------------------------------------------------------------------------------------------|--------------|-------------|--------------------------|
| UNIT DWD         | 妇女                                                                                                    | 亮            | 现场侧供电正常     | 设备供电正常                   |
| UNII PWR 绿色      |                                                                                                    | 灭            | 现场侧供电异常     | 设备供电异常                   |
|                  | 妇女                                                                                                    | 亮            | I0 侧供电正常    | 设备 IO 供电正常               |
| IU PWK           | 绿色                                                                                                    | 灭            | IO 侧供电异常    | 设备 I0 供电异常               |
| 灭 INITIALISATION |                                                                                                    | 设备处于初始化状态    |             |                          |
|                  |                                                                                                    | िन्धन        | PRE-        | 识女从工预行行业大                |
| RUN              | 绿色                                                                                                    | 闪烁           | OPERATIONAL | <b>反奋处丁</b> 顶运11 <b></b> |
|                  |                                                                                                    | 单次闪烁         | SAFE-       |                          |
|                  |                                                                                                    |              | OPERATIONAL | <b>反奋处于女</b> 主运打状态       |
|                  |                                                                                                    | 言冗           | OPERATIONAL | 设备处于运行状态                 |
|                  |                                                                                                    | 금            | 应田坊制盟坊陪     | 发生了严重的通信或应用程序            |
|                  | 完 应用控制   敬   四   田   2   1   2   1   2   1   2   1   2   1   2   1   2   1   2   1   2   1   2   1   2   1   2   1   2   1   2   1   2   1   2   1   2   1   2   1   2   1   2   1   2   1   2   1   2   1   2   1   2   1   2   1   2   1   2   1   2   1   2   1   2   1   2   1   2   1   2   1   2   1   2   1   2   1   2   1   2   1   2   1   2   1   2   1   2   1   2   1   2   1   2   1   2   1   2   1   2   1   2   1   2   1   2   1   2   1   2   1   2   1   2   1   2   1   2   1   2   1   2   1   2   1   2   2 |              | 控制器错误       |                          |
|                  |                                                                                                    |              | 过程数据看门狗     |                          |
| FDD              | 奸布                                                                                                    | 闪烁两次         | 超时/EtherCAT | 应用程序看门狗超时                |
| EKK              | 红白                                                                                                    |              | 看门狗超时       |                          |
|                  |                                                                                                    |              | <b>木</b>    | 由于本地错误,从机设备应用            |
|                  |                                                                                                    | 凶哧──仄   →地钳床 |             | 程序自动更改了 EtherCAT 状态      |
|                  |                                                                                                    | 闪烁           | 配置错误        | 常规配置错误                   |

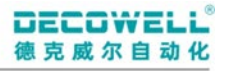

|     |    | स         | 王雄追            | 设备的 EtherCAT 通信处于工作 |
|-----|----|-----------|----------------|---------------------|
|     |    | 灭         | 儿钳吠            | 状态                  |
|     |    | 111-17日4日 |                | 系统提示灯,系统正常时一秒       |
| CVC | 妇名 | IIIZ 闪烁   | 止吊上作           | 钟一闪                 |
| 515 | 球巴 | 5Hz 闪烁    | I0 丢失          | 从站丢失闪烁              |
|     |    | 两闪一灭      | 配置失败           | 设备诊断配置失败            |
| MT  | 蓝色 | 灭         | 工作正常           | 非维护状态               |
|     |    | 亮         | 复位结束           | 复位操作完成              |
|     |    | 1Hz 闪烁    | 复位按键触发         | 复位按键按下时闪烁           |
|     |    | ਰਸ ਮੇਹ    |                | 升级传输过程闪烁            |
|     |    | энз М     | <b>快</b> 状 开 级 | 恢复出厂检测时常亮           |

2.1.3 拨码说明

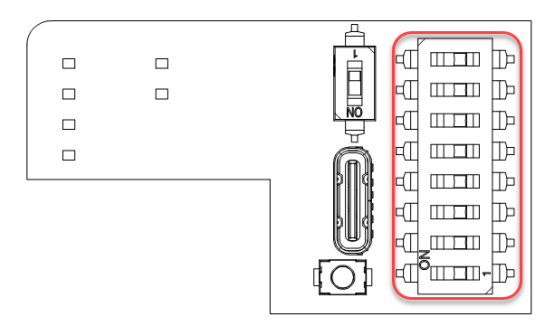

可通过拨码开关设置节点地址(**仅在欧姆龙 PLC 组态有效**),根据不同的拨码引脚组合可配置成不同的

| 节点地址,拨码设置节点地址支持 0-192( <b>同一网络中不能出现两个相同节点地址的 EtherCAT 从站</b> ) |
|----------------------------------------------------------------|
|----------------------------------------------------------------|

| 拨码开关引脚号 (NO: 1/0FF: 0) |   |   |   |   |   | 拨 | 士占 |        |    |
|------------------------|---|---|---|---|---|---|----|--------|----|
| 1                      | 2 | 3 | 4 | 5 | 6 | 7 | 8  | 码<br>值 | 地址 |
| 0                      | 0 | 0 | 0 | 0 | 0 | 0 | 0  | 0      | 0  |
| 1                      | 0 | 0 | 0 | 0 | 0 | 0 | 0  | 1      | 1  |
| 0                      | 1 | 0 | 0 | 0 | 0 | 0 | 0  | 2      | 2  |
| •                      | • | • | • | • | • | • | •  | •      | •  |
| 0                      | 1 | 0 | 1 | 0 | 0 | 0 | 0  | 10     | 10 |

Decowell

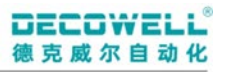

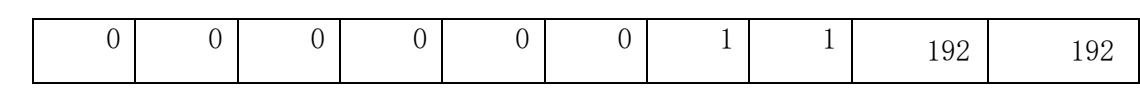

2.1.4 USB 说明

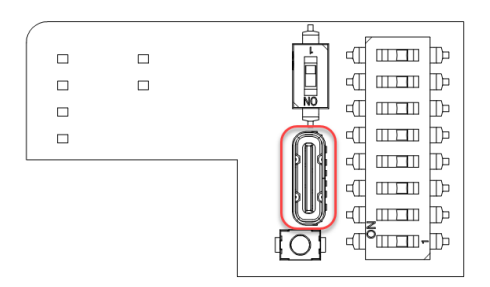

TYPE-C端口,主要用来进行查看设备信息和固件升级。

注意:不能将 USB 口用于其他用途,以免 USB 口损坏。

2.1.5 复位按钮说明

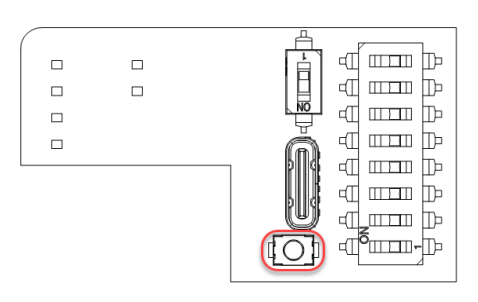

长按恢复出厂 5S 以上,模块自动恢复出厂设置,IO 的配置信息会恢复到默认值。复位键按下后,MT 维护指示灯将以 1Hz 频率闪烁;复位完成后,MT 指示灯常亮

#### 2.1.6 IO 模块指示灯说明

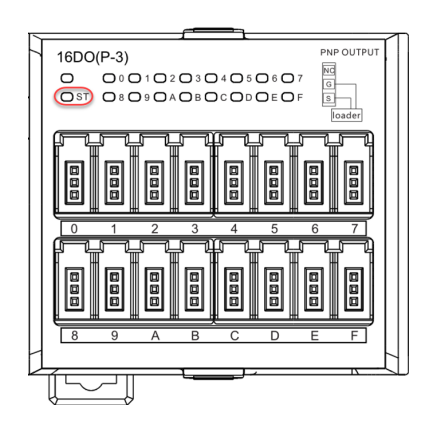

I0 模块状态指示灯

| 指示灯   | 颜色        | 状态 | 说明          |
|-------|-----------|----|-------------|
| ST 指示 | 归在        | 灭  | I0 模块异常或未通电 |
| 灯     | <b>纵巴</b> | 亮  | 系统识别到 IO 模块 |

Decowell

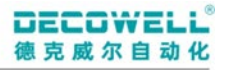

| 闪烁 | 系统未识别到 I0 模块 |
|----|--------------|
|----|--------------|

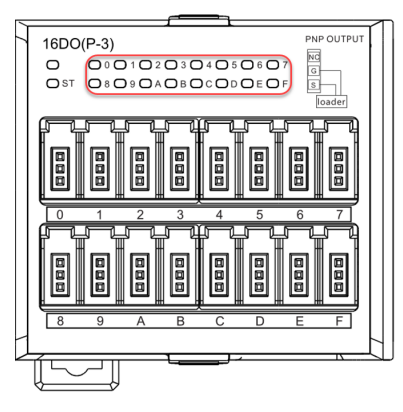

#### I0 通道状态指示灯

| 指示灯   | 颜色 | 状态 | 说明         |
|-------|----|----|------------|
| DI 通道 | 纪石 | 灭  | 通道输入无信号或异常 |
| 指示灯   | 绿巴 | 亮  | 通道输入信号正常   |
| DO 通道 | 妇女 | 灭  | 通道未输出或异常   |
| 指示灯   | 绿色 | 亮  | 通道输出正常     |

## 2.2 模块组合

RS 系列 EthreCAT 组态插槽模块类型时,同一型号可匹配多种不同的实际模块型号,具体型号可参考下列表格。

#### 2.2.1 EtherCAT EC2-S1 组合

| 底座型号   | 组态模块型号  | 实际可匹配模块型号    |
|--------|---------|--------------|
|        |         | 8DI8D0(P-1)  |
|        | 8DI/8D0 | 8DI8D0(N-1)  |
| EC2-S1 |         | 8DI8D0 (P-3) |
|        |         | 8DI8D0(N-3)  |
|        |         | 16DI (P-1)   |
|        | 16DI    | 16DI (N-1)   |
|        |         | 16DI (P-2)   |

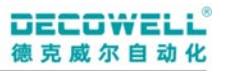

|      | 16DI (N-2) |
|------|------------|
|      | 16DI (P-3) |
|      | 16DI (N-3) |
| 8DO  | 8DO(R-1)   |
| 16D0 | 16D0 (P-1) |
|      | 16D0 (N-1) |
|      | 16D0 (P-2) |
|      | 16D0 (N-2) |
|      | 16D0 (P-3) |
|      | 16D0 (N-3) |

注: (每个 EC2-S1 只能选择一种型号搭配)

2.2.2 EtherCAT EC2-S2 组合

| 底座型号   | 组态模块型号  | 实际可匹配模块型号    |
|--------|---------|--------------|
|        |         | 8DI8D0(P-1)  |
|        | 8DI/8D0 | 8DI8D0(N-1)  |
|        |         | 8D18D0 (P-3) |
|        |         | 8DI8D0(N-3)  |
|        |         | 16DI (P-1)   |
| EC9 69 | 16DI    | 16DI (N-1)   |
| EC2-52 |         | 16DI (P-2)   |
|        |         | 16DI (N-2)   |
|        |         | 16DI (P-3)   |
|        |         | 16DI (N-3)   |
|        | 8D0     | 8DO(R-1)     |
|        | 16D0    | 16D0 (P-1)   |

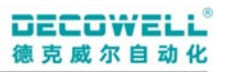

| 16D0(N-1)  |
|------------|
| 16D0 (P-2) |
| 16D0 (N-2) |
| 16D0 (P-3) |
| 16D0 (N-3) |

注:(每个 EC2-S2 最多可选择两种型号搭配)

## 3 RS-EtherCAT 产品技术参数

#### 3.1 EtherCAT 底座技术参数

| 通讯技术参数    |                         |  |  |  |
|-----------|-------------------------|--|--|--|
| 总线协议      | EtherCAT                |  |  |  |
| 通讯距离      | 100m (站与站距离)            |  |  |  |
| 总线通讯速率    | 100Mbps                 |  |  |  |
| 通讯周期      | 取决于 EtherCAT 主站规格       |  |  |  |
| 刷新方式      | 自由运行、DC 同步运行刷新          |  |  |  |
| 拓扑        | 取决于 EtherCAT 主站规格       |  |  |  |
| 节点地址      | 可配置 0-192(仅 PLC 为欧姆龙有效) |  |  |  |
| 输入字节数     | 128                     |  |  |  |
| 输出字节数     | 128                     |  |  |  |
| 输入邮箱大小    | 256                     |  |  |  |
| 输出邮箱大小    | 256                     |  |  |  |
| 电源技术参数    |                         |  |  |  |
| 系统电源输入    | DC24V (18~30V)          |  |  |  |
| 系统电源提供电流  | 2A                      |  |  |  |
| I0 电源输入   | DC24V (18~30V)          |  |  |  |
| I0 电源提供电流 | 10A                     |  |  |  |
| 过流保护      | 有                       |  |  |  |
| 过压保护      | 无                       |  |  |  |
| 防反接保护     | 有                       |  |  |  |
| 系统侧电气隔离   | 有                       |  |  |  |
| 环境技术参数    |                         |  |  |  |
| 工作环境温度    | -10°C-55°C              |  |  |  |
| 工作环境湿度    | 10%-95%无凝露              |  |  |  |
| 工作环境高度    | <2000m                  |  |  |  |

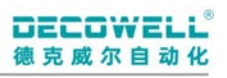

| 使用环境空气 | 无腐蚀  |  |  |  |
|--------|------|--|--|--|
| EMC 等级 | A 🗵  |  |  |  |
| 常规物理参数 |      |  |  |  |
| 防护等级   | IP40 |  |  |  |

#### 3.2 I0 模块技术参数

| DI 输入技术参数                              |                                                |  |  |  |
|----------------------------------------|------------------------------------------------|--|--|--|
| 施宁检》中正                                 | NPN: $0^{\sim}5V$                              |  |  |  |
| 一次一次一次一次一次一次一次一次一次一次一次一次一次一次一次一次一次一次一次 | PNP: 15~30V                                    |  |  |  |
| ON/OFF 响应时间                            | 11us                                           |  |  |  |
| 输入滤波时间                                 | 0-10ms, 默认 3ms                                 |  |  |  |
| 绝缘方式                                   | 光耦隔离                                           |  |  |  |
| 单通道电流消耗                                | 15V 2.8mA; 24V 5mA; 30V 5.7mA                  |  |  |  |
|                                        | DO 输出技术参数                                      |  |  |  |
| 商户检山由正                                 | NPN: OV                                        |  |  |  |
|                                        | PNP: 24V                                       |  |  |  |
| 负载电流最大值                                | 0.5A (连续 8 通道最大总负载电流 2A)                       |  |  |  |
| ON/OFF 响应时间                            | 20us (PNP) 和 11us (NPN)                        |  |  |  |
| 绝缘方式                                   | 光耦隔离                                           |  |  |  |
|                                        | 继电器输出技术参数                                      |  |  |  |
| 额定电压                                   | AC250V/DC30V                                   |  |  |  |
| 额定电流                                   | AC250V 5A/DC30V 5A                             |  |  |  |
| ON/OFF 响应时间                            | ≤15ms                                          |  |  |  |
| 触点类型                                   | 常开触点                                           |  |  |  |
|                                        | 1x10 <sup>5</sup> 次(AgNi, 3A AC250V/DC30V, 阻性负 |  |  |  |
| <b>业市职由与主</b> 会                        | 载, 85℃, 1s 通 9s 断)                             |  |  |  |
| <b>独电</b>                              | 5x10 <sup>4</sup> 次(AgNi, 5A AC250V/DC30V, 阻性负 |  |  |  |
|                                        | 载, 室温, 1s 通 9s 断)                              |  |  |  |

Decowell

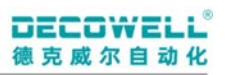

| 继电器机械寿命     | 2×10 <sup>7</sup> 次                   |  |  |  |  |
|-------------|---------------------------------------|--|--|--|--|
| I0 模块电气技术参数 |                                       |  |  |  |  |
| 端口防护        | 无                                     |  |  |  |  |
| 环境技术参数      |                                       |  |  |  |  |
| 工作环境温度      | $-10^{\circ}$ C $^{\sim}55^{\circ}$ C |  |  |  |  |
| 工作环境相对湿度    | 10%-95%无凝露                            |  |  |  |  |
| 工作环境海拔高度    | <2000m                                |  |  |  |  |
| 存储温度        | −20°C~55°C                            |  |  |  |  |
| EMC 等级      | A 🗵                                   |  |  |  |  |
| 常规物理参数      |                                       |  |  |  |  |
| 防护等级        | IP40                                  |  |  |  |  |

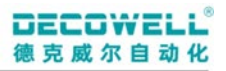

## 4 机械安装

#### 4.1 模块尺寸图

下图尺寸单位均为mm

#### 4.1.1 EC2-S1 模块尺寸图

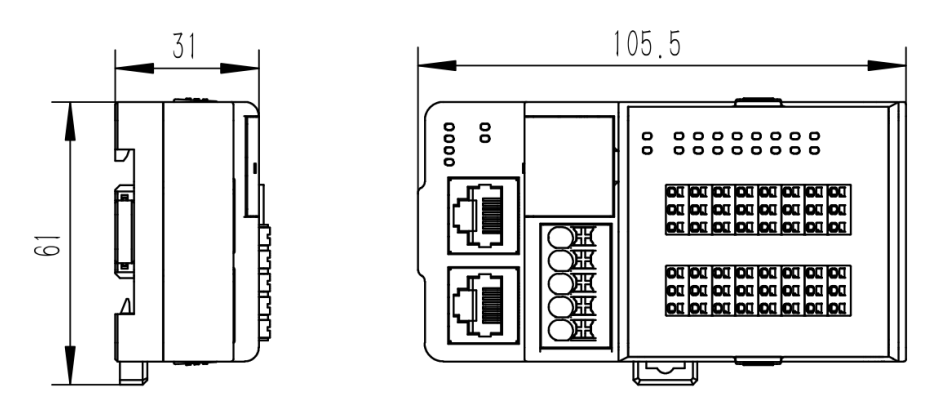

#### 4.1.2 EC2-S2 模块尺寸图

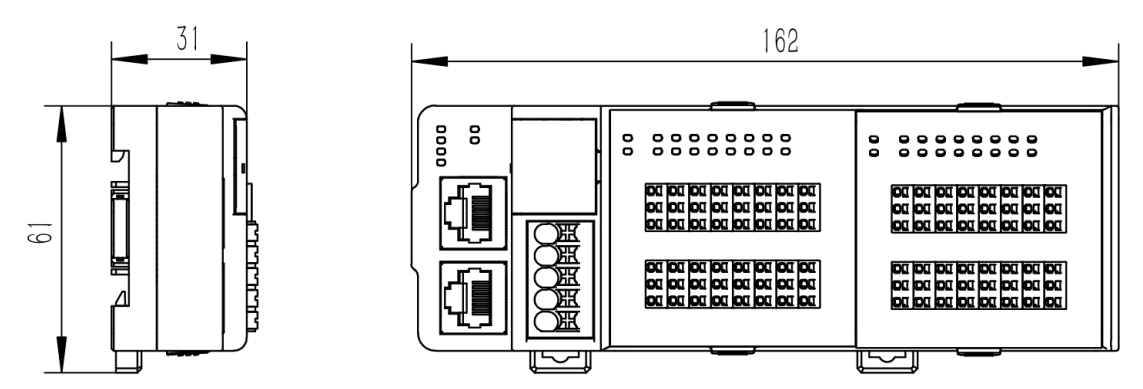

#### 4.2 模块安装

RS 系列模块有三种安装方式,分别为水平导轨安装、垂直导轨安装、螺丝固定安装(螺丝安装孔 直径为φ4.5)。

### 4.2.1 水平导轨安装

1. 将模块固定在导轨上后,两个卡扣往里推即可

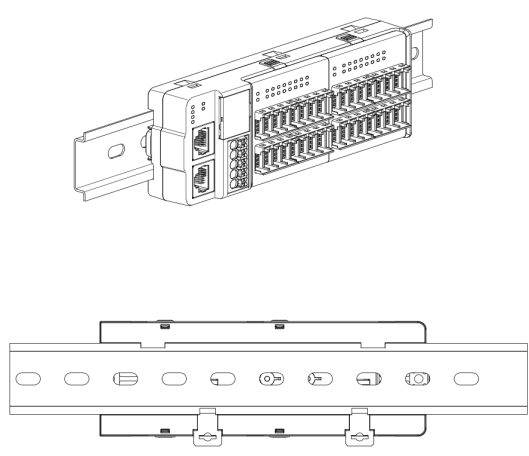

## 4.2.2 垂直导轨安装

1. 需先将配套背板按图示固定在模块上,固定牢固后即可按图示安装在导轨上。

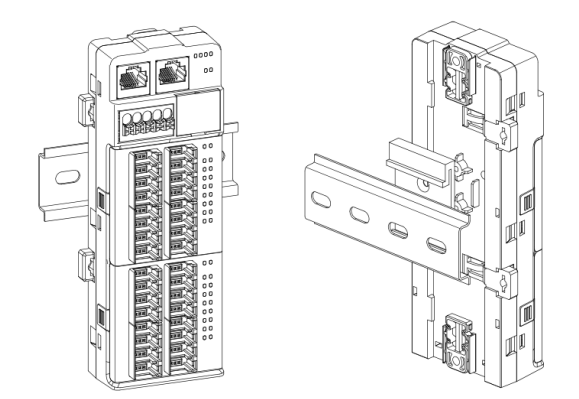

## 4.2.3 螺丝固定安装

1. 需将底部左右两侧两个固定扣推出,再用螺丝固定即可。

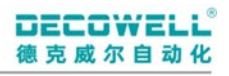

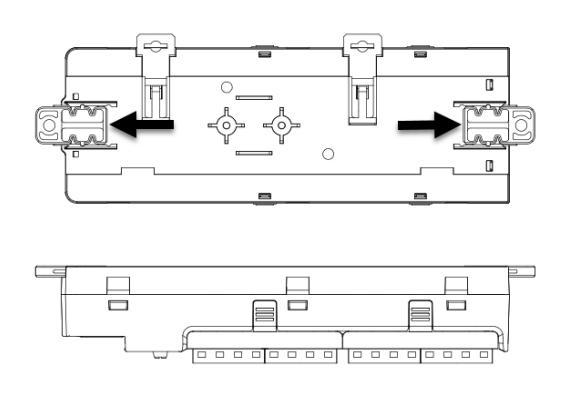

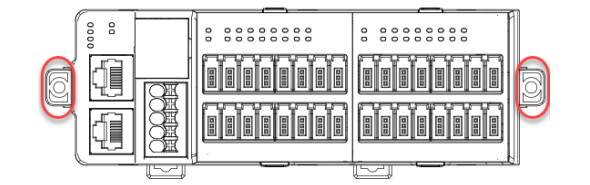

## 5 电气安装

#### 5.1 底座接线图

#### 5.1.1 网口型底座接线图

底座需要接入两组 DC24V,1L+/1M 为系统电源、2L+/2M 为 I0 电源,建议从同一个电源适配器引入两组 DC24V 线接入到底座中。

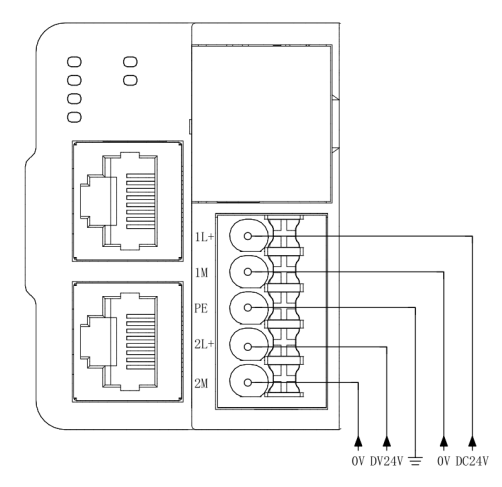

#### 5.2 I0 模块接线图

I0 模块接线图中,将介绍各个型号的 I0 模块接线方法,模块通道中的 24V 或 0V 可对传感器或者负载 实现供电。I0 模块按照不同的接口可分为单排欧式端子、三位一体端子、E-CON 连接器、继电器模块。

| I0 模块端子类型 | 线径                        | 备注                                       |
|-----------|---------------------------|------------------------------------------|
| 单排欧式端子    | 0. 2-1. 0mm <sup>2</sup>  | ※ 広告 二 二 二 二 二 二 二 二 二 二 二 二 二 二 二 二 二 二 |
| 三位一体端子    | 0. 2–0. 75mm <sup>2</sup> | 符压响丁下度应在1000021                          |
| E-CON 连接器 | 0.13-0.50mm <sup>2</sup>  |                                          |

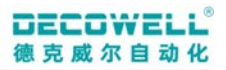

#### 5.2.1 16DI (N-1) 接线图

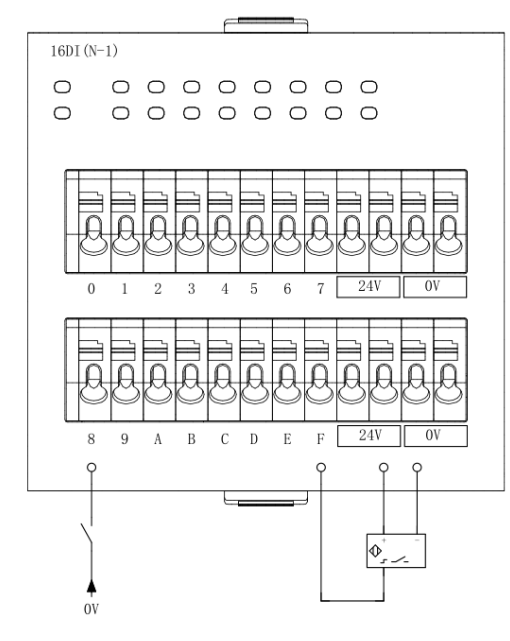

#### 5.2.2 16DI (P-1) 接线图

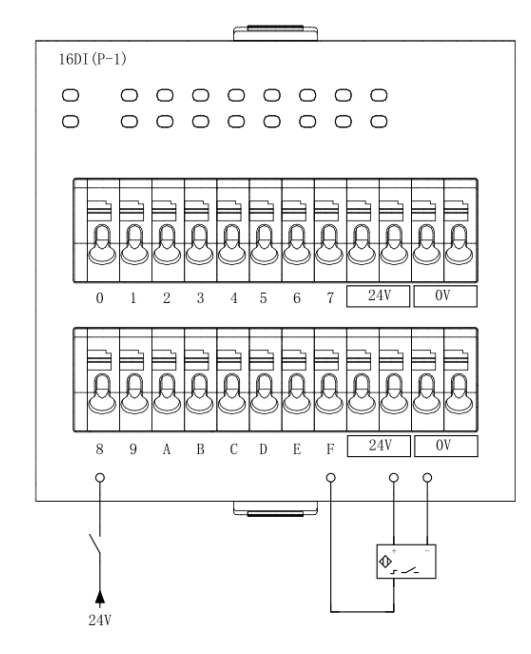

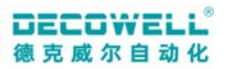

#### 5.2.3 8DI/8D0(N-1)接线图

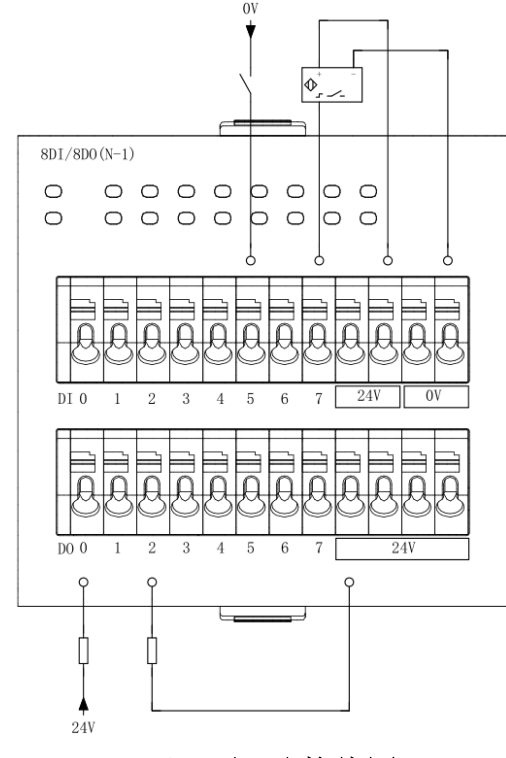

#### 5.2.4 8DI/8D0(P-1)接线图

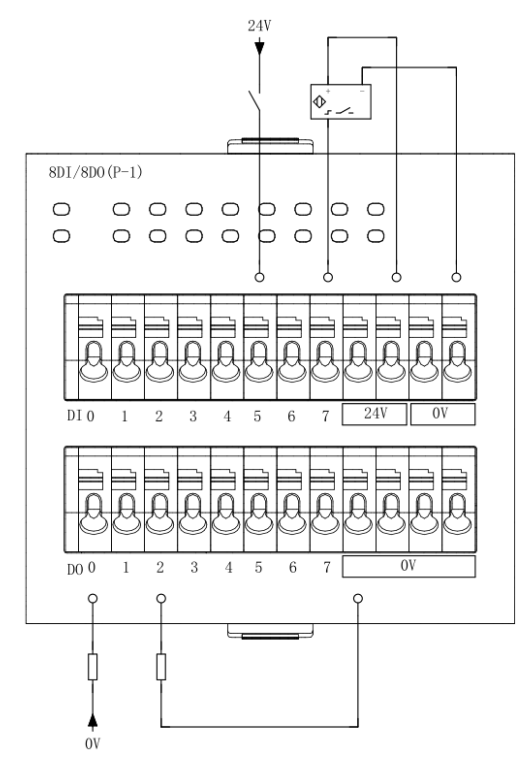

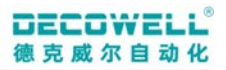

#### 5.2.5 16D0(N-1)接线图

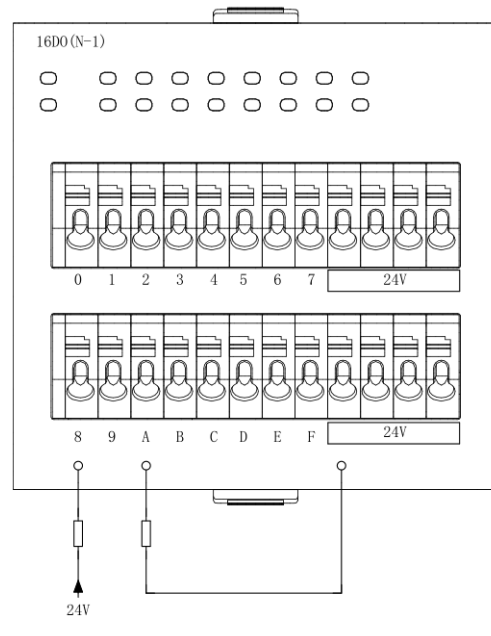

#### 5.2.6 16D0(P-1)接线图

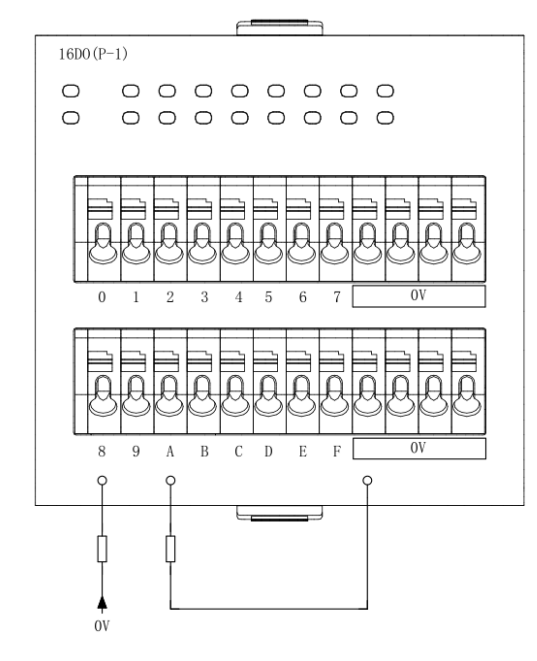

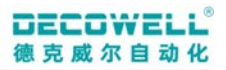

#### 5.2.7 16DI (N-2) 接线图

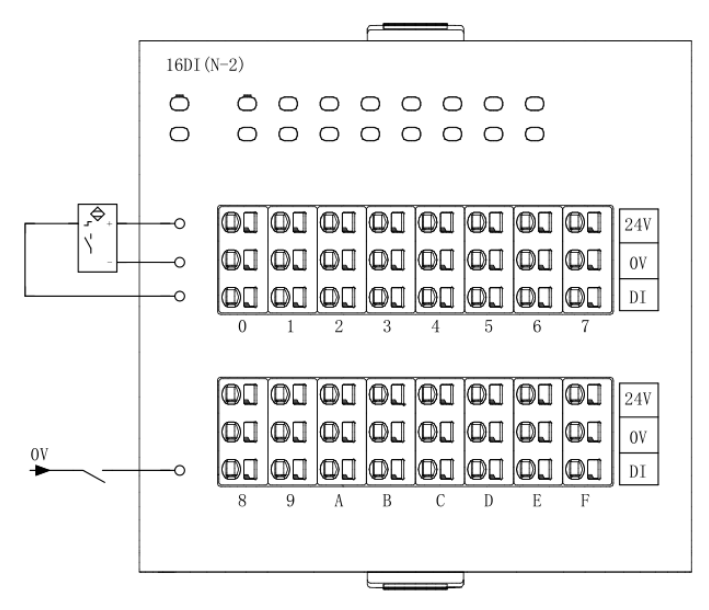

#### 5.2.8 16DI (P-2) 接线图

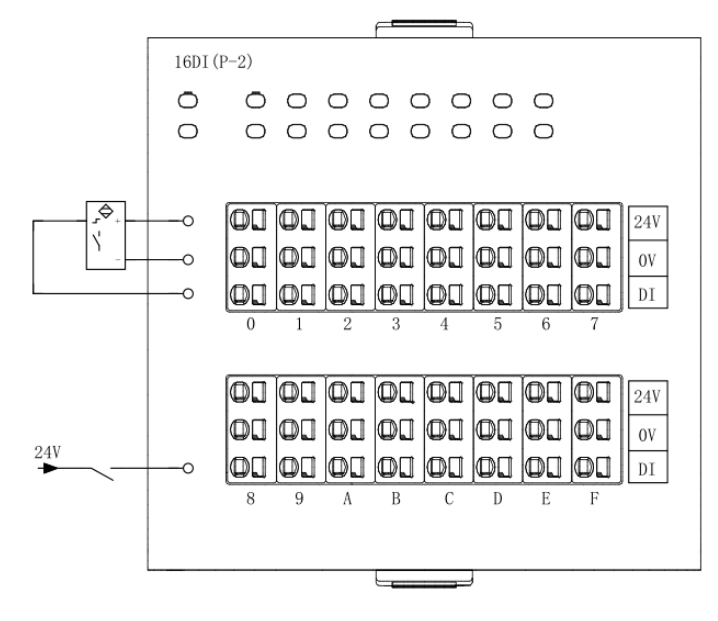

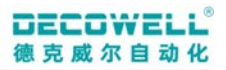

#### 5.2.9 16D0(N-2)接线图

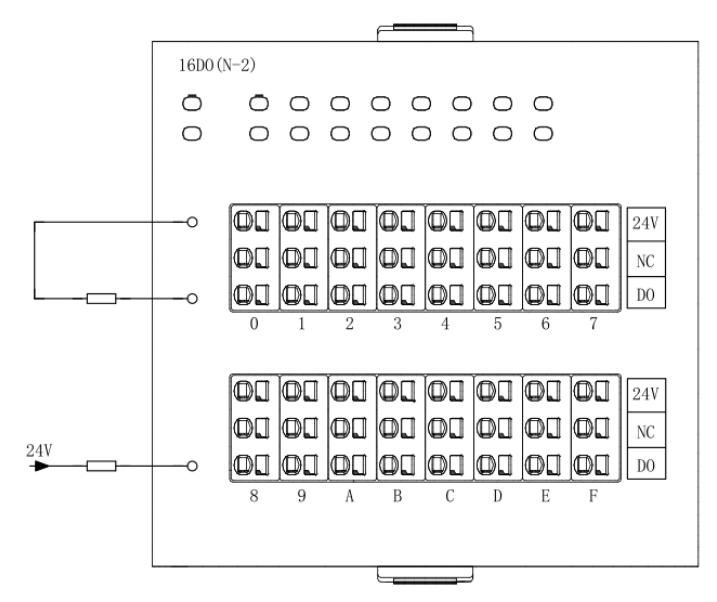

#### 5.2.10 16D0(P-2)接线图

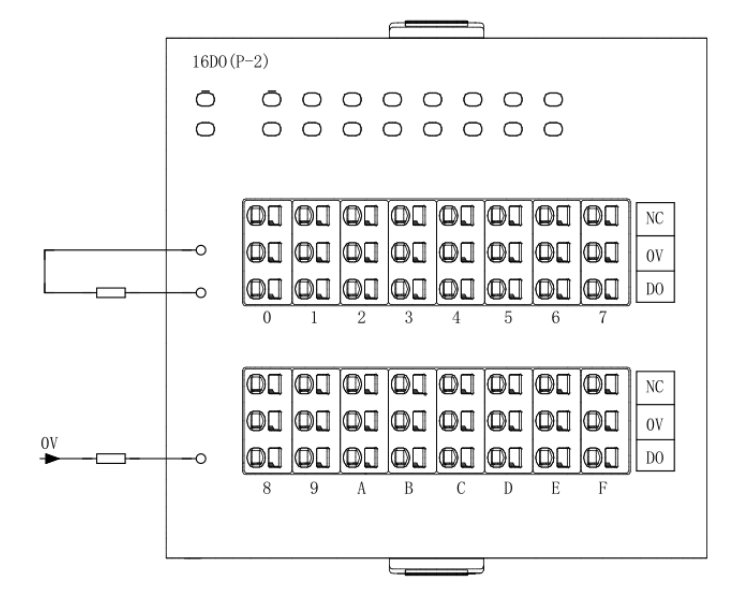

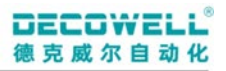

#### 5.2.11 16DI (N-3) 接线图

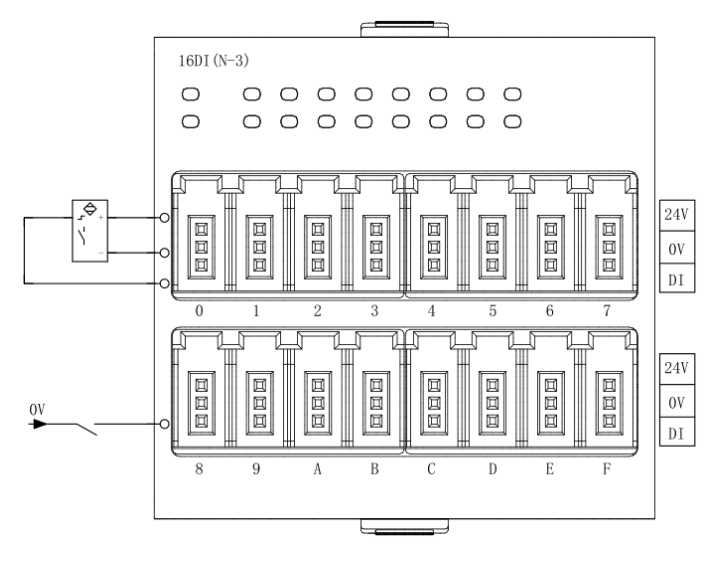

#### 5.2.12 16DI (P-3) 接线图

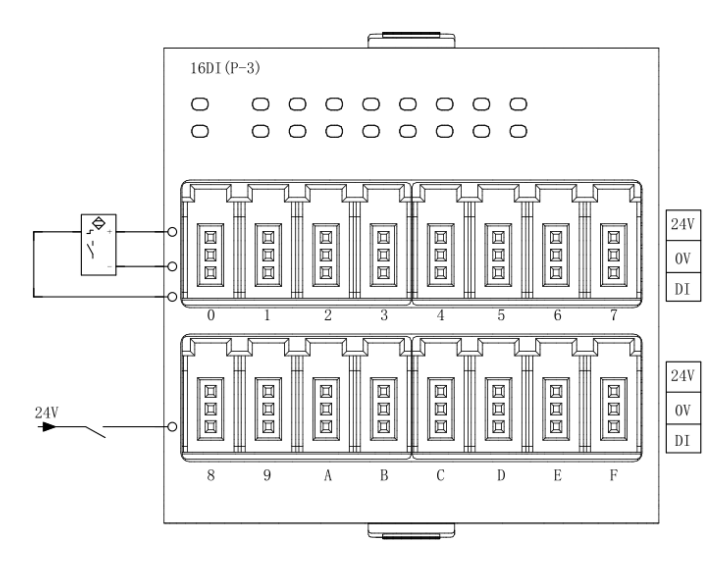

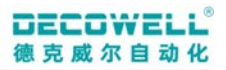

#### 5.2.13 8DI/8D0(N-3)接线图

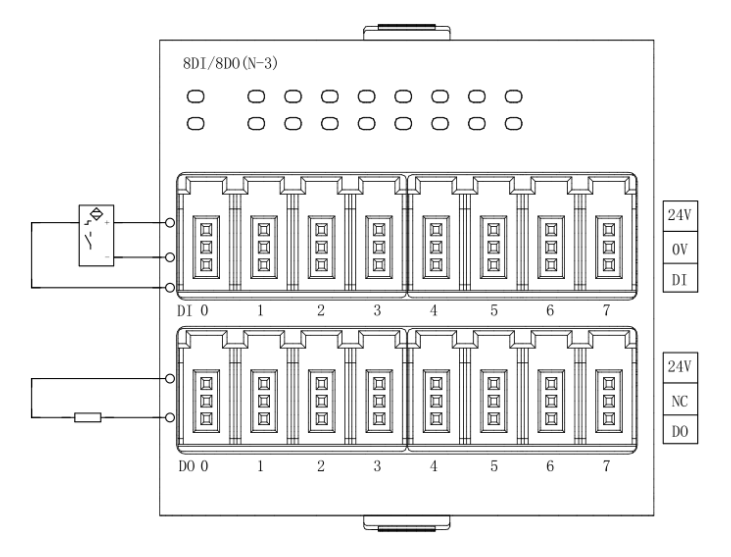

#### 5.2.14 8DI/8D0(P-3)接线图

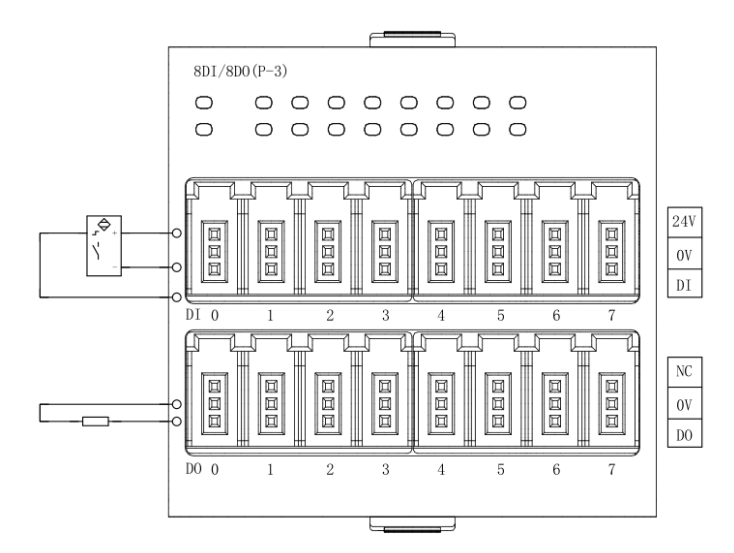

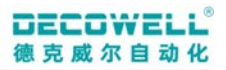

#### 5.2.15 16D0(N-3)接线图

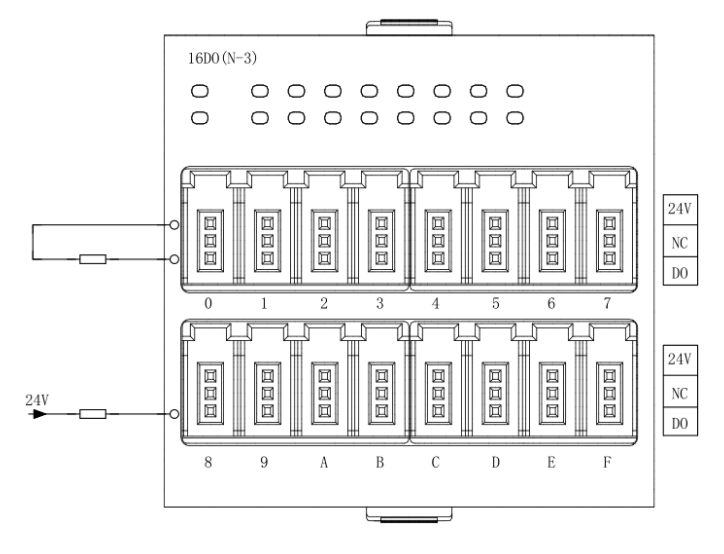

#### 5.2.16 16D0(P-3)接线图

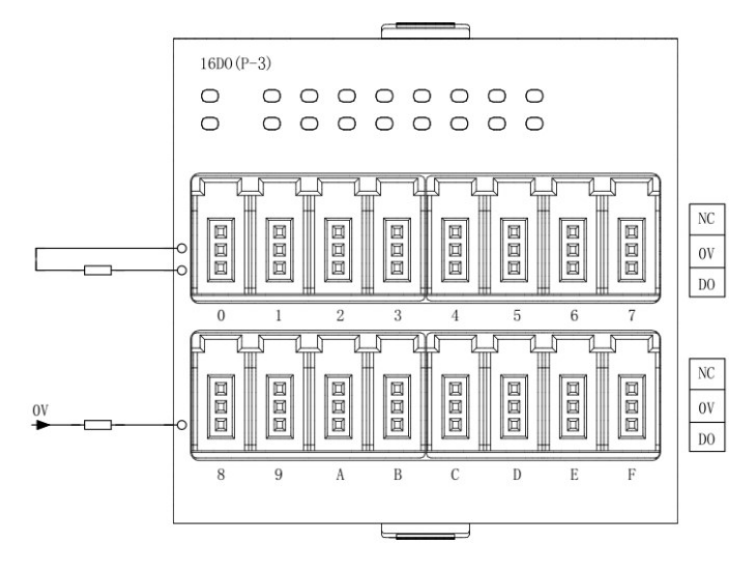

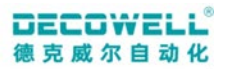

#### 5.2.17 8D0(R-1)接线图

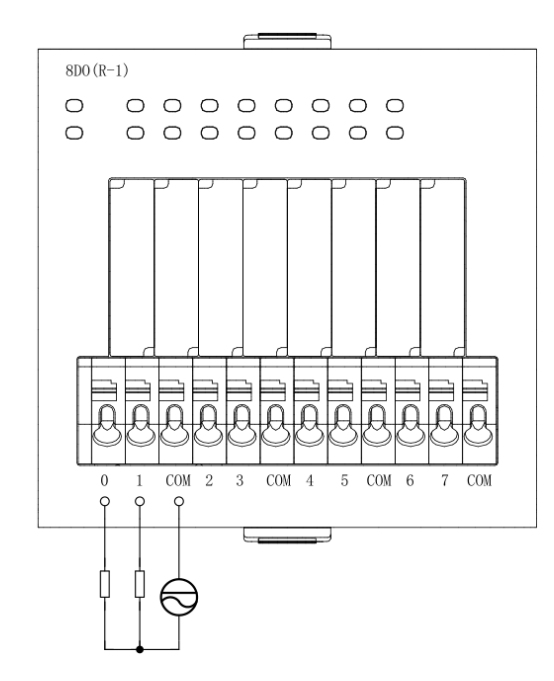

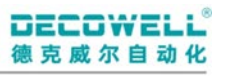

## 6 对象字典

#### 6.1 对象字典表

| 索引    | 子索引   | 名称              | 数据类型   | 访问类型 |
|-------|-------|-----------------|--------|------|
|       | 02    | 插槽1模块类型         | STRING | RW   |
|       | 03    | 插槽1模块名称         | STRING | RW   |
| 8000h | OA    | 拓扑信息            | UDINT  | RW   |
|       | 0B    | 插槽1插槽号信息        | UINT   | RW   |
|       | 20-2F | 插槽1中DI/D0参数     | UINT   | RW   |
|       | 02    | 插槽2模块类型         | STRING | RW   |
|       | 03    | 插槽2模块名称         | STRING | RW   |
| 8010h | OA    | 拓扑信息            | UDINT  | RW   |
|       | 0B    | 插槽2插槽号信息        | UINT   | RW   |
|       | 20-2F | 插槽 2 中 DI/D0 参数 | UINT   | RW   |
| 50001 | 01    | 总线异常时输出行为       | USINT  | RW   |
|       | 02    | 参数保存            | USINT  | RW   |
| LOON  | 03    | 恢复模块参数          | USINT  | RO   |
|       | 04    | 恢复出厂            | USINT  | WO   |

#### 6.2 对象字典详细说明

F800h 设备配置参数

| 索引                | 子索引               | 名称                         | 值               | 说明          |
|-------------------|-------------------|----------------------------|-----------------|-------------|
| 01<br>F800h<br>02 |                   | 当件目告                       | All outputs off | 输出为 OFF     |
|                   | 总线异常<br>时输出行<br>为 | Enable substitute<br>value | 使用替换值输出         |             |
|                   |                   | Hold last value            | 保持程序最后输出状态      |             |
|                   |                   | 0                          | 参数不保存,默认值       |             |
|                   | 02                | 参数保存                       | 1               | 断电重启后生效     |
|                   |                   |                            | 2               | 参数立即生效,断电丢失 |

Decowell

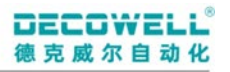

| 03 | 恢复模块 | 0 | 默认值           |  |  |  |  |  |
|----|------|---|---------------|--|--|--|--|--|
| 05 | 参数   | 1 | 模块参数已保存       |  |  |  |  |  |
| 04 | 标有山厂 | 0 | 默认值           |  |  |  |  |  |
| 04 | 恢复出  | 1 | 恢复出厂,模块用户参数清除 |  |  |  |  |  |

#### 6.3 DI 通道参数配置流程

DI 通道参数(滤波) 配置完成后, 需将 F800h 中子索引 02 数值修改为 1。

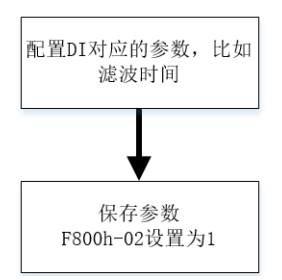

#### 6.4 D0 通道参数配置流程

D0 通道参数(总线输出状态异常 D0 状态值)配置完成后,需将 F800h 中子索引 02 数值修改为 1。

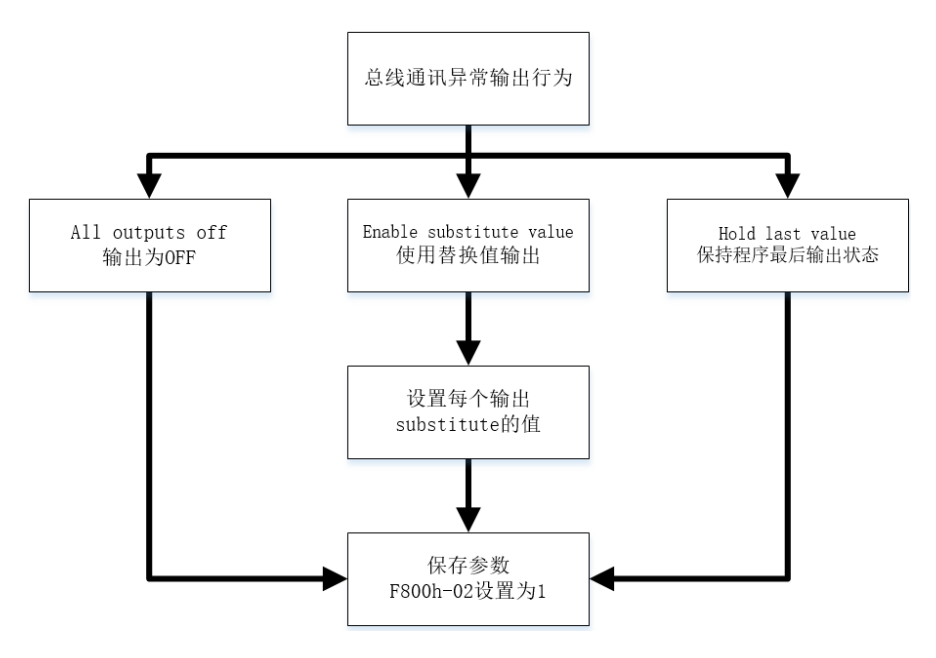

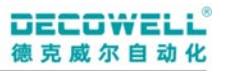

#### 7 RS-EtherCAT 模块组态与应用

#### 7.1 TwinCAT3

#### 7.1.1 安装与卸载 XML 文件

(1) 安装 XML 文件

将需要安装的 XML 文件复制到 TwinCAT3 安装目录下,例如路径为C:\TwinCAT\3.1\Config\Io\EtherCAT;

(2) 卸载 XML 文件

在 TwinCAT3 的指定安装 XML 的目录文件夹下找到需要卸载的 XML 删除即可,例如路径 C:\TwinCAT\3.1\Config\Io\EtherCAT;

#### 7.1.2 组态 I0 模块

#### 在线扫描 I0 模块:

打开 TwinCAT3 编程软件创建工程,右击 "Device" 选择 "Scan" 扫描已连接的 IO 模块,如下图所示。

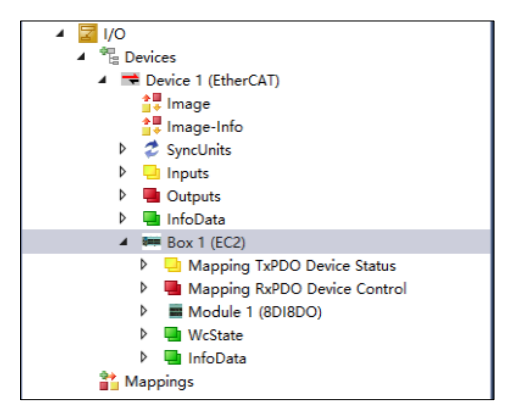

#### 手动添加 I0 模块:

右击"Device"选择"添加新项",在弹出窗口中选择"EtherCAT Master",右击添加的 EtherCAT Master 选择"添加新项",选择"RS Series"下的 RS 模块,并在 RS 插槽中添加对应的 IO 模块(案例中使用 8DI/8D0)

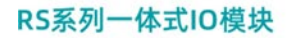

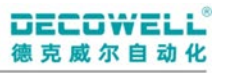

| 解决方案资源管理器 ▼ ₽                           | × TwinCAT Project3  | ×           |                |         |          |          |        |             |          |                     |            |
|-----------------------------------------|---------------------|-------------|----------------|---------|----------|----------|--------|-------------|----------|---------------------|------------|
| ◎ ◎ ☆ ☆ - `⊙ - # ≯ -                    | General EtherCA     | T DC Proces | ss Data Plc SI | ots Sta | rtup CoE | - Online | Diag H | istory Onli | ne       |                     |            |
| 搜索解决方案资源管理器(Ctrl+;)                     | · -                 |             |                |         |          |          |        |             |          |                     |            |
| A. 解决方案"TwinCAT Project3"(1 个项目)        | Slot                |             | Module         |         | Modu     | leident  |        |             | Γ        | Module              | ModuleId   |
| TwinCAT Project3                        | A Terminals         |             | 8DI8DO         |         | 0x000    | 00300    | ÷      |             | - 1      | Digital Output      |            |
| SYSTEM                                  | Terminals           |             |                |         |          |          |        |             | <        | = 8DO(R)            | 0x00000303 |
| 🔝 License 🖉 🥼                           |                     |             |                |         |          |          |        |             |          | = 16DO              | 0x00000302 |
| 🔺 🥚 Real-Time                           |                     |             |                |         |          |          |        |             | Х        | Digital Input       |            |
| 🏥 I/O Idle Task                         |                     |             |                |         |          |          |        |             |          | 16DI                | 0x00000301 |
| Tasks                                   |                     |             |                |         |          |          |        |             |          | Digital Input and C | lutout     |
| sis Routes                              |                     |             |                |         |          |          |        |             | 2        |                     | 0x0000300  |
| En Type System                          |                     |             |                |         |          |          |        |             | <b>U</b> | Anlang Output       | 0.00000000 |
| MOTION                                  |                     |             |                |         |          |          |        |             |          | = 440(V-12)         | 0x0000030C |
| PLC                                     |                     |             |                |         |          |          |        |             |          | = 4AO(V-16)         | 0x0000030D |
| SAFETY SAFETY                           |                     |             |                |         |          |          |        |             |          | = 4AO((-12)         | 0x00000310 |
| 9 C++                                   |                     |             |                |         |          |          |        |             |          | = 4AO(I-16)         | 0×00000311 |
| ANALYTICS                               |                     |             |                |         |          |          |        |             |          | = 4AO(1-10)         | 0~00000305 |
| ▲ 🔄 I/O                                 |                     |             |                |         |          |          |        |             |          | = 0AO(V-12)         | 0~0000030E |
| Devices                                 |                     |             |                |         |          |          |        |             |          | = 8AO(( 12)         | 0-0000212  |
| <ul> <li>Device 1 (EtherCAT)</li> </ul> |                     |             |                |         |          |          |        |             |          | = 0AO(1-12)         | 0+00000312 |
| image                                   |                     |             |                |         | 1        |          |        |             |          | 640(1-10)           | 0x00000313 |
| Image-Info                              | Name                | Online      | Туре           | Size    | >Add     | In/Out   | User   | Linked to   |          |                     |            |
| P SyncUnits                             | 🔁 Errorbit 0        |             | BIT            | 0.1     | 39.0     | Input    | 0      |             |          |                     |            |
| P inputs                                | 🕫 🕫 Station pending |             | BIT            | 0.1     | 39.1     | Input    | 0      |             |          |                     |            |
|                                         | 🕫 Errorbit 2        |             | BIT            | 0.1     | 39.2     | Input    | 0      |             |          |                     |            |
|                                         | 🕫 Errorbit 3        |             | BIT            | 0.1     | 39.3     | Input    | 0      |             |          |                     |            |
| Mapping TxPDO Device Status             | 🕫 Systembus error   |             | BIT            | 0.1     | 39.4     | Input    | 0      |             |          |                     |            |
| Mapping RxPDO Device Control            | 📌 Errorbit 5        |             | BIT            | 0.1     | 39.5     | Input    | 0      |             |          |                     |            |
| Module 1 (8DI8DO)                       | 🕶 I/O-Configurat    |             | BIT            | 0.1     | 39.6     | Input    | 0      |             |          |                     |            |
| WcState                                 | 🕈 Errorbit 7        |             | BIT            | 0.1     | 39.7     | Input    | 0      |             |          |                     |            |
| 🕨 🛄 InfoData                            | 🕫 Errorbit 8        |             | BIT            | 0.1     | 40.0     | Input    | 0      |             |          |                     |            |

查看 IO 插槽中的 IO 模块与实际的 IO 模块类型是否一致(案例中使用的是 RS-EtherCAT 16 位短款底

座和 8DI/8D0 I0 模块)。

| 解决方案资源管理器 → 平 ×                                                                                                    | TwinCAT Project3 😐 🗙                                                                                                    |                                                                                                 |                                                              |                                                                                      |                |        |                                                                                                    |                                                                                                    |                                                                                                    |   |
|----------------------------------------------------------------------------------------------------|----------------------------------------------------------------------------------------------------|-------------------------------------------------------------------------------------------------|--------------------------------------------------------------|--------------------------------------------------------------------------------------|----------------|--------|----------------------------------------------------------------------------------------------------|----------------------------------------------------------------------------------------------------|----------------------------------------------------------------------------------------------------|---|
| ○ ○ ☆ ☆ - 'o - #   <b>⊁ -</b>                                                                                                    | General EtherCAT DC Pr                                                                                                    | rocess Data Plc Slots                                                                           | Startup Col                                                  | E - Online D                                                                         | Diag History O | Inline |                                                                                                    |                                                                                                    |                                                                                                    | ^ |
| 搜索解决方案资源管理器(Ctrl+;) ・ ・ ・ ・ ・ ・ ・ ・ ・ ・ ・ ・ ・ ・ ・ ・ ・ ・ ・                                                                                                    |                                                                                                    |                                                                                                 |                                                              |                                                                                      |                |        |                                                                                                    |                                                                                                    |                                                                                                    |   |
| Backshaft TwinCAT Project3'(1 4%B)     Bitching     System     Bitching     Control (1 4%B)     Control (1 4%B)     System     Bitching     Topo System     TrCOM Objects     Monton     CAC     SAFETY     Control (1 4%C)     Safety     Control (1 4%C)     Safety     Control (1 4%C)     Safety     Control (1 4%C)     Safety     Control (1 4%C)     Safety     Control (1 4%C)     Safety     Control (1 4%C)     Safety     Safety     Saf | Slot<br>Terminals<br>Terminals                                                                                                  | Module<br>1600                                                                                  | Med<br>0x00                                                  | uleIdent                                                                             |                | ×      | Module           (26) Optical Output           28 EDO(R)           28 EDO(R)           29 Optical Input           28 EDO           28 EDO(R)           28 EDO(R) | Moduletd<br>0x00000303<br>0x00000302<br>0x00000301<br>0x00000300<br>0x00000300<br>0x00000300<br>0x00000300<br>0x00000310<br>0x00000300<br>0x00000300<br>0x00000300<br>0x00000300<br>0x00000300 | Description<br>BDO(R) / Digital Output, 8 Channels, Relay NC<br>1600 / Digital Output, 16 Channels<br>1601 / Digital Input, 16 Channels<br>BDIBDO /8 Channels Digital Input and 8 Channe<br>4AO(V-12) / Analog Output, Voltage(D-10V/-10<br>4AO(V-16) / Analog Output, Voltage(D-10V/-10<br>4AO(V-16) / Analog Output, Voltage(D-10V/-10<br>8AO(V-12) / Analog Output, Current(4-20mA/0-2<br>8AO(V-16) / Analog Output, Current(4-20mA/0-2<br>8AO(V-16) / Analog Output, Voltage(D-10V/-10<br>8AO(V-12) / Analog Output, Voltage(D-10V/-10<br>8AO(V-12) / Analog Output, Voltage(D-10V/-10<br>8AO(V-12) / Analog Output, Voltage(D-10V/-10<br>8AO(V-12) / Analog Output, Voltage(D-10V/-10<br>8AO(V-12) / Analog Output, Voltage(D-10V/-10<br>8AO(V-12) / Analog Output, Voltage(D-10V/-10) | ^ |
| image Info                                                                                                    | News Orles                                                                                                    | Turan Cir                                                                                       |                                                              | 1-10-4                                                                               | and Colored a  |        |                                                                                                    |                                                                                                    |                                                                                                    |   |
|                                                                                                    | Errorbit 0     Station pending     Errorbit 2     Frorbit 2     Systembus error     Frorbit 3     V/O-Configurat     Errorbit 7 | BIT 0.1<br>BIT 0.1<br>BIT 0.1<br>BIT 0.1<br>BIT 0.1<br>BIT 0.1<br>BIT 0.1<br>BIT 0.1<br>BIT 0.1 | 39.0<br>39.1<br>39.2<br>39.3<br>39.4<br>39.5<br>39.6<br>39.7 | Input 0<br>Input 0<br>Input 0<br>Input 0<br>Input 0<br>Input 0<br>Input 0<br>Input 0 |                |        |                                                                                                    |                                                                                                    |                                                                                                    |   |

#### 7.1.3 配置参数

配置参数分为3个内容,DI参数配置、DO参数配置、参数保存,DI或DO参数修改后,都必须将参数保存。

#### (1) DI 滤波时间配置

在 EC2 模块中通过配置启动参数来配置模块 DI 滤波时间(默认 DI 滤波时间为 3ms),可配置范围(0-10ms),参数配置完成后,需要将程序重新下载到 PLC 中(案例中通过启动参数配置 DI 滤波时间,也可通过 CoE\_Online 在线配置)。

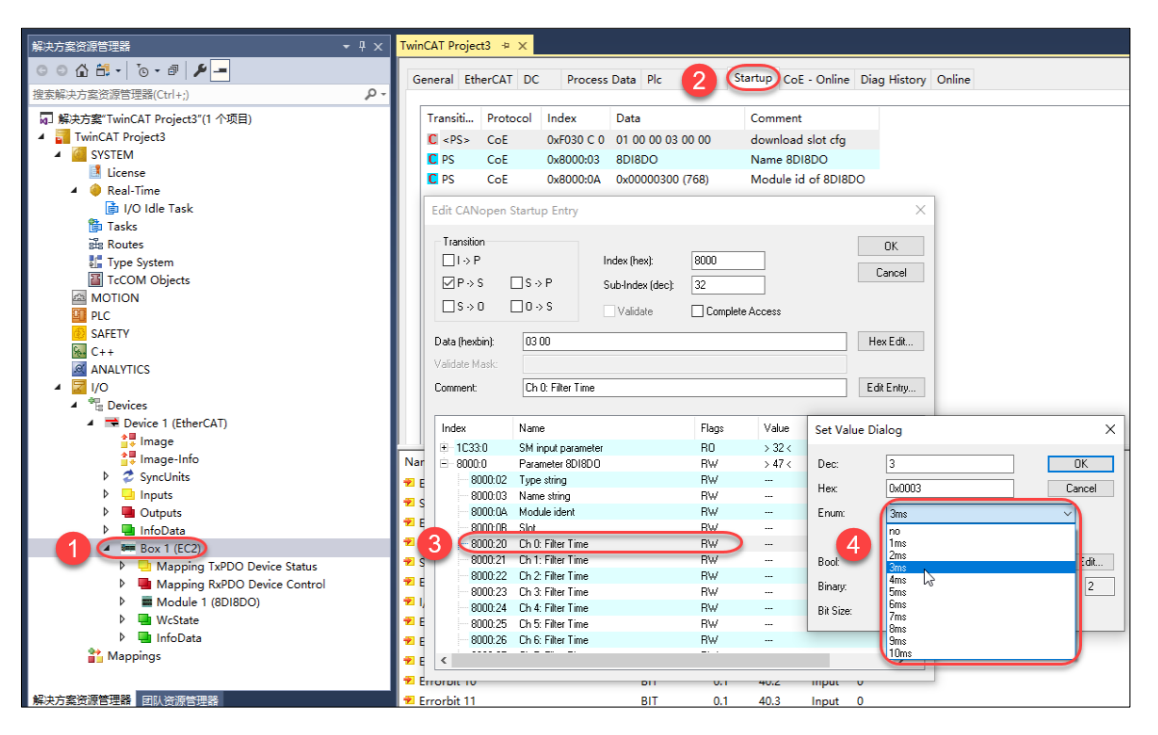

(2) 总线通讯异常时输出配置

总线通讯异常时, DO 输出值可有三种配置

| 参数值                     | 说明         |  |  |  |  |  |
|-------------------------|------------|--|--|--|--|--|
| ALL output off          | 输出为 OFF    |  |  |  |  |  |
| Enable substitute value | 使用替换值输出    |  |  |  |  |  |
| Hold last value         | 保持程序最后输出状态 |  |  |  |  |  |

Substitute 通道替换值配置,可配置值范围0或1,默认值为0。

DECOWELL

德克威尔自动化

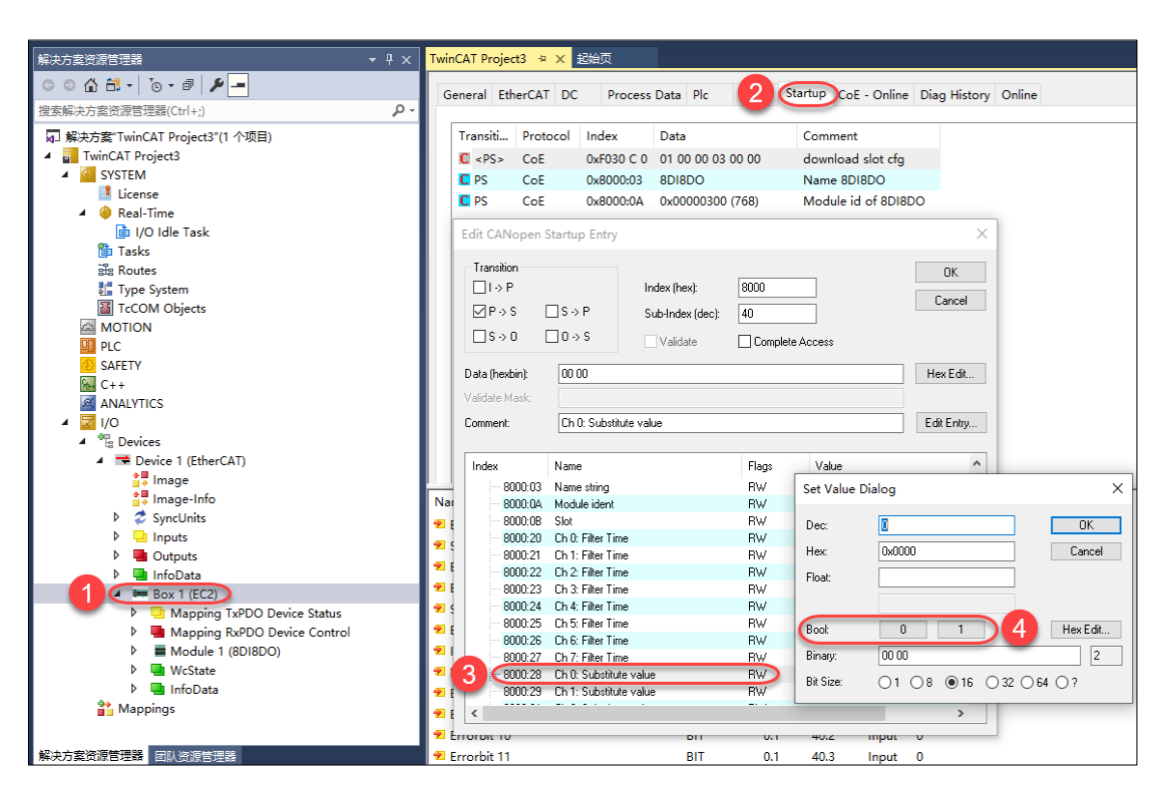

(3) 模块参数保存

DI 或 DO 更改参数后,需将索引 F800h 中的子索引 02 的值修改为 1。

| 索引    | 子索引                       | 名称   | 值 | 说明          |
|-------|---------------------------|------|---|-------------|
|       | F800h 02 参数保 <sup>7</sup> |      | 0 | 参数不保存,默认值   |
| F800h |                           | 参数保存 | 1 | 断电重启后生效     |
|       |                           |      | 2 | 参数立即生效,断电丢失 |

DECOWELL

德克威尔自动化

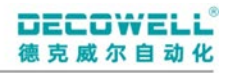

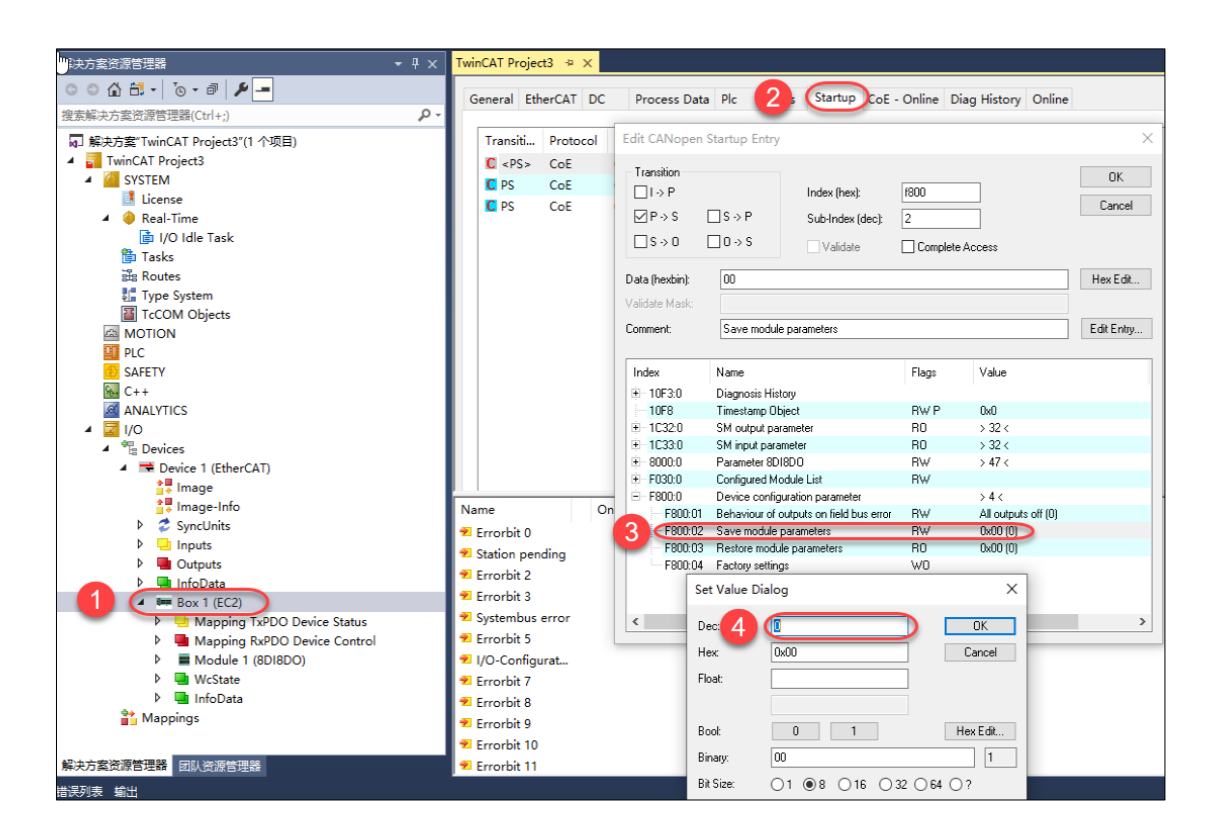

#### 7.2 CODESYS

#### 7.2.1 安装与卸载 XML 文件

(1) 打开 CODESYS 编程软件,在设备库窗口中选择"安装",在设备描述文件窗口中选择需要安装的文件类型为"EtherCAT XML 设备描述配置文件"。

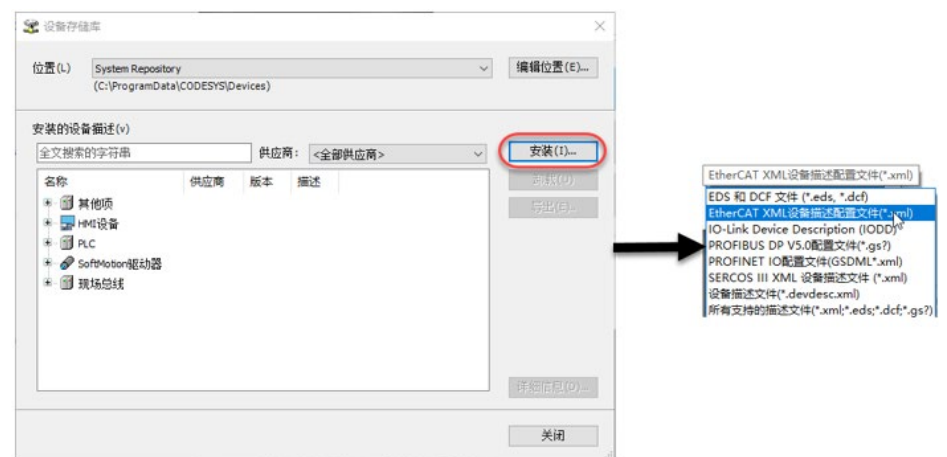

(2) 在设备库中,选择需要卸载的 EtherCAT 从站 XML 文件

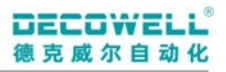

| 出し    | System Repository    |                      |         | ~                            | 编辑位责(E)        |
|-------|----------------------|----------------------|---------|------------------------------|----------------|
|       | (C:\ProgramData\COD) | ESYS\Devices)        |         |                              |                |
| 装的设   | 曹猫述(⊻)               |                      |         |                              |                |
| 明于全文  | 被索的字符串               | 供应商                  | <全部供应商> | v                            | 安装(1)          |
| 名称    |                      |                      |         | 供应商 2,                       | 卸载( <u>U</u> ) |
| + 🗊 🛊 | 4.他项                 |                      |         | 1                            | 导出(E)          |
| ÷ 🔜 + | MI设备                 |                      |         |                              |                |
| + 🗊 P | LC                   |                      |         |                              |                |
| . 85  | oftMotion認动路         |                      |         |                              | 軍新設設存          |
| - 🗊 I | 見场总线                 |                      |         |                              | F              |
|       | AN CANbus            |                      |         |                              |                |
|       | CANopen              |                      |         |                              |                |
| 8.0   | EtherCAT             |                      |         |                              |                |
|       | 的 主站                 |                      |         |                              |                |
| 3     | ■ Budt 从站            |                      |         |                              | 详细信息(D)        |
|       | Beckhoff Autor       | nation GmbH & Co. KG |         |                              |                |
|       | * 🔁 Bosch Rexroth    | AG                   |         |                              |                |
|       | * 🔁 Control Technic  | ques                 |         |                              |                |
|       | B DECOWELL Au        | tomation Co., Ltd    |         |                              |                |
|       | *- 🔛 EX Series C     | Coupler              |         |                              |                |
|       | = RS Series          |                      |         |                              |                |
|       | EC2                  |                      |         | DECOWELL Automation Co., Ltd |                |
| _     | COVIELL AU           | TOMATION CO., LTD.   |         |                              |                |
|       |                      |                      |         |                              |                |

#### 7.2.2 组态 I0 模块

打开 CODESYS 编程软件创建工程,右击"Device"添加 EtherCAT Master 到项目树中,并配置其 EtherCAT 通讯网口参数。

| · · · · · · · · · · · · · · · · · · · | EtherCAT_Master 🗙 |                                                        |          |
|---------------------------------------|-------------------|--------------------------------------------------------|----------|
| ■-                                    | 通用                | ☑ 自动配置主站/从站                                            | EtherCAT |
| ■ 副 PLC 逻辑                            | 同步单元分配            | EtherCAT NIC设置                                         |          |
| · 简 库管理器                              | 日志                | 目的地址(MAC) FF-FF-FF-FF 🗹                                |          |
| □ · [] H.C_HKG (HKG)                  | EtherCAT参数        | 源地址(MAC) 00-00-00-00 00-00-00 00-00-00 00-00-00 00-00- |          |
| EtherCAT_Task (IEC-Tasks)             | EtherCATI/O映射     | ● 按MAC选择网络 ○ 按名称选择网络                                   |          |
|                                       | EtherCATIEC对象     | ▲ 分布式时钟                                                | ī ———    |
|                                       | 状态                | 周期 4000 📦 µs                                           |          |
|                                       | 信息                | □ 同步 備移 20 🖢 %<br>□ 同步 窗口 监视                           |          |
|                                       |                   | 同步窗口 1 ♀ µs                                            |          |

#### 在线扫描 I0 模块:

配置完成后先登入设备,在项目树中右击"EtherCAT\_Master"选择"扫描设备",并将扫描到的 I0 模块添加到工程中。

| □ 御 未命名17                                      | -  | 扫描设备   |                                                                |         | _        |    | $\times$ |
|------------------------------------------------|----|--------|----------------------------------------------------------------|---------|----------|----|----------|
| ヨー······ Device [连接的] (CODESYS Control Win V3) |    |        |                                                                |         |          |    |          |
| □ 🗐 PLC 逻辑                                     |    | 扫描设备   |                                                                |         |          |    |          |
| Application                                    |    | 设备名    | 设备类型                                                           | 别名地址    |          |    |          |
| 一 🎁 库管理器                                       |    |        | EC2                                                            | 1       |          |    |          |
| PLC_PRG (PRG)                                  | ~5 | SDISDO | 8DI8DO /8 Channels Digital Input and 8 Channels Digital Output |         |          |    |          |
| = 🥨 任务配置                                       |    |        |                                                                |         |          |    |          |
| - 😳 🈻 EtherCAT_Task (IEC-Tasks)                |    |        |                                                                |         |          |    |          |
| 😑 🐨 🍪 MainTask (IEC-Tasks)                     |    |        |                                                                |         |          |    |          |
| PLC_PRG                                        |    |        |                                                                |         |          |    |          |
| EtherCAT_Master (EtherCAT Master)              |    |        |                                                                |         |          |    |          |
|                                                |    |        |                                                                |         |          |    |          |
|                                                |    |        |                                                                |         |          |    |          |
|                                                |    |        |                                                                |         |          |    |          |
|                                                |    |        |                                                                |         |          |    |          |
|                                                |    |        |                                                                |         |          |    |          |
|                                                |    |        |                                                                |         |          |    |          |
|                                                |    |        |                                                                |         |          |    |          |
|                                                |    | 分酉地址   |                                                                |         | 🗌 显示工程区别 |    |          |
|                                                |    | 扫描设备   | 安装缺失的描述文件                                                      | 复制所有设备至 |          | 关闭 |          |

手动添加 I0 模块:

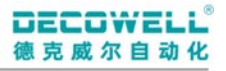

项目树中右击"EtherCAT\_Master"选择"添加设备"在设备库中添加 EC2,右击项目树中 EC2 模块选择"添加设备",选择与实际模块中类型匹配的 I0 模块。

|                                                                                                    | × 🗊 添加设备                                            | ×                                                                          |
|----------------------------------------------------------------------------------------------------|-----------------------------------------------------|----------------------------------------------------------------------------|
| Aph & A 17     Device (CODESYS Control Win V3)     Device (CODESYS Control Win V3)     Device |                                                     | く<br>供应す へ<br>DECO<br>DECO<br>DECO<br>DECO<br>DECO<br>DECO<br>DECO<br>DECO |
|                                                                                                    | BDO(R) / Digital Output, 8 Channels, Relay NC     < | DECO<br>>                                                                  |

将程序下载到 PLC 运行并监控通讯是否正常,项目树中双击"\_8DI8D0"修改输出通道值为 TRUE 并写

入。

| · 문 · · · · · · · · · · · · · · · · · ·           | BDI8DO X           |                |    |                     |        |     |       |     |                 |                     |  |
|---------------------------------------------------|--------------------|----------------|----|---------------------|--------|-----|-------|-----|-----------------|---------------------|--|
|                                                   | 启动参数               | 查找             |    |                     | 过滤 显示  | 所有  |       |     | - 🕂 给IO通道添加FB → |                     |  |
| □ ····································            | Mandad an (ADI) B+ | 变量             | 映射 | 通道                  | 地址     | 类型  | 当前值   | 预备值 | 单元              | 描述                  |  |
| 三 💮 Application [运行]                              | Modulet/offerag    | - *            |    | Digital Output Ch#0 | %QX2.0 | BIT | TRUE  |     |                 | Digital Output Ch#0 |  |
| 1 库管理器                                            | ModuleEC对象         | - <b>*</b> ø   |    | Digital Output Ch#1 | %QX2.1 | BIT | TRUE  |     |                 | Digital Output Ch#1 |  |
| PLC_PRG (PRG)                                     |                    | **             |    | Digital Output Ch#2 | %QX2.2 | BIT | TRUE  |     |                 | Digital Output Ch#2 |  |
| 🖻 🧱 任务配置                                          | 信息                 | <b>*</b> *     |    | Digital Output Ch#3 | %QX2.3 | BIT | TRUE  |     |                 | Digital Output Ch#3 |  |
| 🖸 🐼 EtherCAT_Task (IEC-Tasks)                     |                    | - **           |    | Digital Output Ch#4 | %QX2.4 | BIT | FALSE |     |                 | Digital Output Ch#4 |  |
| 🖹 😏 🍪 MainTask (IEC-Tasks)                        |                    | <sup>*</sup> * |    | Digital Output Ch#5 | %QX2.5 | BIT | FALSE |     |                 | Digital Output Ch#5 |  |
| PLC_PRG                                           |                    | <b>*</b> *     |    | Digital Output Ch#6 | %QX2.6 | BIT | FALSE |     |                 | Digital Output Ch#6 |  |
| 🖹 😏 🔟 EtherCAT_Master (EtherCAT Master)           |                    | <b>*</b>       |    | Digital Output Ch#7 | %QX2.7 | BIT | FALSE |     |                 | Digital Output Ch#7 |  |
| 🖻 🤣 📱 EC2 (EC2)                                   |                    | 🍫              |    | Digital Input Ch#0  | %IX2.0 | BIT | FALSE |     |                 | Digital Input Ch#0  |  |
| 😔 📆 _8DI8DO (8DI8DO /8 Channels Digital Input and |                    | 🍫              |    | Digital Input Ch#1  | %IX2.1 | BIT | FALSE |     |                 | Digital Input Ch#1  |  |
|                                                   |                    | 🍫              |    | Digital Input Ch#2  | %IX2.2 | BIT | FALSE |     |                 | Digital Input Ch#2  |  |
|                                                   |                    | 🍫              |    | Digital Input Ch#3  | %IX2.3 | BIT | FALSE |     |                 | Digital Input Ch#3  |  |
|                                                   |                    |                |    | Digital Input Ch#4  | %IX2.4 | BIT | FALSE |     |                 | Digital Input Ch#4  |  |
|                                                   |                    | 🍫              |    | Digital Input Ch#5  | %IX2.5 | BIT | FALSE |     |                 | Digital Input Ch#5  |  |
|                                                   |                    | - *>           |    | Digital Input Ch#6  | %IX2.6 | BIT | FALSE |     |                 | Digital Input Ch#6  |  |
|                                                   |                    | - N N          |    | Digital Input Ch#7  | %IX2.7 | BIT | FALSE |     |                 | Digital Input Ch#7  |  |

#### 7.2.3 配置参数

配置参数分为3个内容,DI参数配置、DO参数配置、参数保存,DI或DO参数修改后,都必须将参数保存。

(1) DI 滤波时间配置

在 EC2 模块中通过配置启动参数来配置模块 DI 滤波时间(默认 DI 滤波时间为 3ms),可配置范围(0-10ms),参数配置完成后,需要将程序重新下载到 PLC 中(案例中使用的是启动参数配置,也可使用 COE 在 线配置参数)。

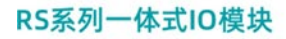

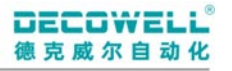

| · 문화 ★ 및 # ★                                | EC2 X         |                                                                                                    |
|---------------------------------------------|---------------|----------------------------------------------------------------------------------------------------|
| ■ ③ 未命名17 ▼<br>■ 一                          | 通用 3          | ● 添加 』 编辑 × 删除 ③ 上移 ④ Move Down                                                                                                    |
| ♀ 副 PLC 逻辑                                  | 专家过程数据        | 从对象目录中选择条目                                                                                                    |
| - 創 库管理器<br><u>■</u> PLC_PRG (PRG)          | 过程数据          | <u>素引:子素引 名称 标志 美型 映省 ^</u>                                                                                                    |
| □ 國 任务配置<br>□ ③ ② EtherCAT_Task (IEC-Tasks) |               | - :16#000:16#00 Parameter 801800 4<br>- :16#02 Type string RW STRIN DIDO                                                                              |
|                                             | EtherCAT参数    | -:16#03 Name string RW STRIN 8018<br>-:16#0A Module ident RW UDINT 16#0                                                                               |
| EC2 (EC2)                                   | EtherCATI/O映射 | -:16#08 Slot RW UINT 16#0<br>:16#20 Ch 0: Filter Time RW UINT 16#0                                                                                    |
|                                             | EtherCATIEC对象 | :16#21         Ch 1: Filter Time         RW         UINT         16#0           :16#22         Ch 2: Filter Time         RW         UINT         16#0 |
|                                             | 状态            | -:16#23 Ch 3: Filter Time RW UINT 15#0<br>-:16#24 Ch 4: Filter Time RW UINT 16#0                                                                      |
|                                             |               | -:16#25 Ch 5: Filter Time RW UINT 16#0                                                                                                    |
|                                             |               | :16#28 Ch 0: Substitute value RW UINT 16#0 v                                                                                                    |
|                                             |               | 名称 Ch 0: Filter Time<br>索引: 16≠ 8000 ≑ 位长度 16 ≑ 确定                                                                                                    |
|                                             |               | 子索引:15= 20                                                                                                    |
|                                             |               | 2015<br>2015<br>4ms<br>5ms<br>6ms<br>7ms<br>8ms<br>8ms<br>900ms                                                                                       |

#### (2) 总线通讯异常时输出配置

总线通讯异常时, DO 输出值可有三种配置

| 参数值                     | 说明         |
|-------------------------|------------|
| ALL output off          | 输出为 OFF    |
| Enable substitute value | 使用替换值输出    |
| Hold last value         | 保持程序最后输出状态 |

Substitute 通道替换值配置,可配置值范围0或1,默认值为0。

| 设备 <b>→</b> ┯ ×                            | EtherCAT_Master   | C2 🗙 🔐 _8DI8DO  |                        |           |       |      |    |
|--------------------------------------------|-------------------|-----------------|------------------------|-----------|-------|------|----|
| ■ 👘 未命名17 🔹 💌                              | i д п             | ◆添加」編輯 × 日      | 削除 @ 上移 录 Move Down    |           |       |      |    |
| □ 副 PLC 逻辑<br>□ ③ Application              | 过程数据              | 从对象目录中选择条目      |                        |           |       |      |    |
| fi 库管理器 2                                  | 启动参数              | 索引: 子索引         | 名称                     | 标志        | 类型    | 缺省   | ^  |
| PLC_PRG (PRG)                              | 日志                | 6 16#8000:16#00 | Parameter 8DI8DO       | $\supset$ |       |      |    |
|                                            |                   | :16#02          | Type string            | RW        | STRIN | DIDO |    |
| EtherCAT_Task (IEC-Tasks)                  | EtherCAT參数        | :16#03          | Name string            | RW        | STRIN | 8DI8 |    |
| Bin c ppc                                  | EthorCATT/ORM81   | :16#0A          | Module ident           | RW        | UDINT | 16#0 |    |
| I SthereCAT Marker (SthereCAT Marker)      | Etherca it/otgegg | - :16#0B        | Slot                   | RW        | UINT  | 16#0 |    |
|                                            | EtherCATIEC对象     | :16#20          | Ch 0: Filter Time      | RW        | UINT  | 16#0 |    |
| 8DT8DO (8DT8DO /8 Channels Digital Input / | 15-6              | :16#21          | Ch 1: Filter Time      | RW        | UINT  | 16#0 |    |
|                                            | 状态                | :16#22          | Ch 2: Filter Time      | RW        | UINT  | 16#0 |    |
|                                            | 信息                | :16#23          | Ch 3: Filter Time      | RW        | UINT  | 16#0 |    |
|                                            |                   | :16#24          | Ch 4: Filter Time      | RW        | UINT  | 16#0 |    |
|                                            |                   | :16#25          | Ch 5: Filter Time      | RW        | UINT  | 16#0 |    |
|                                            |                   | :16#26          | Ch 6: Filter Time      | RW        | UINT  | 16#0 |    |
|                                            |                   | 5 :16#27        | Ch 7: Filter Time      | RW        | UINT  | 16#0 |    |
|                                            |                   | :16#28          | Ch U: Substitute value | RW        | UINI  | 16#0 | ~  |
|                                            |                   | 名称 C            | h 0: Substitute value  |           |       |      |    |
|                                            |                   | 索引:16# 80       | 000 🗟 位长               | 度 16      |       | ¢    | 确定 |
|                                            |                   | 子索引:16# 20      | 3 🗘 值 🤅                | 0         |       | ÷    | 取消 |
|                                            |                   | □ 完全访问          | □ 字节数组                 |           |       |      |    |

总线异常时, D0 状态设置

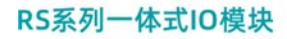

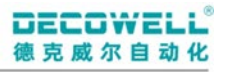

| · 문화                                                                     | EtherCAT_Master | C2 🗙 🛐 _8DI8DO            |                                                                                                    |                                                                      |                          |    |
|--------------------------------------------------------------------------|-----------------|---------------------------|----------------------------------------------------------------------------------------------------|----------------------------------------------------------------------|--------------------------|----|
| ■ → ###################################                                  | іян <b>(3</b> ) | ● 添加 ☑ 编辑 × 删             | 除 會 上移 ➡ Move Down                                                                                                    |                                                                      |                          |    |
| ■ III Device (CODESYS Control Win V3)<br>● III PLC 逻辑<br>● ② Application | 过程数据            | 从对象目录中选择条目                |                                                                                                    |                                                                      |                          |    |
| - 1 mm 库管理器 2<br>- ■ PLC_PRG (PRG)                                       | 启动参数            | 索引:子索引                    | 名称<br>Diamania kintana                                                                                                    | 标志 类                                                                 | 纽 缺省                     |    |
| 🖃 🧱 任务配置                                                                 | 日志              | 16#10F3:16#00             | Timestamo Object                                                                                                    | PW III                                                               | INT                      |    |
| StherCAT_Task (IEC-Tasks)                                                | EtherCAT参数      | * 16#1C32:16#00           | SM output parameter                                                                                                    | ICW OL                                                               |                          |    |
|                                                                          | EtherCATI/O映射   | ■ 16#1C33:16#00           | SM input parameter                                                                                                    |                                                                      |                          |    |
| EtherCAT_Master (EtherCAT Master)                                        | EtherCATIEC对象   | 16#F030:16#00             | Configured Module List                                                                                                    |                                                                      |                          |    |
|                                                                          | 状态              | = 16#F800:16#00<br>:16#01 | Device configuration parameter<br>Behaviour of outputs on field bu                                                                                                    | RW US                                                                | SINT 16#00               |    |
|                                                                          | 信息              | :16#02                    | Save module parameters<br>Factory settings                                                                                                    | RW US<br>WO US                                                       | SINT 16#00<br>SINT 16#00 |    |
|                                                                          |                 |                           |                                                                                                    |                                                                      |                          |    |
|                                                                          |                 | 名称 Ber                    | naviour of outputs on field bus error                                                                                                    |                                                                      |                          |    |
|                                                                          |                 | 索引:16# F80                | 00 🔷 位长度                                                                                                    | 8                                                                    | ÷                        | 确定 |
|                                                                          |                 | 子索引:16# 1<br>□完全访问        | <ul> <li>● 値</li> <li>● う</li> <li>● う</li></ul> | All outputs of<br>All outputs of<br>Enable substit<br>Hold last valu | ff V<br>ff value         | 取消 |

#### (3) 模块参数保存

DI 或 D0 更改参数后,需将索引 F800h 中的子索引 02 的值修改为 1。

|                                             | 索引                                                                                          | 子索引                                      | 名称                             | 值                                    |                                                  | ť                                                                                                  | 兑明             | I           |                         |          |
|---------------------------------------------|---------------------------------------------------------------------------------------------|------------------------------------------|--------------------------------|--------------------------------------|--------------------------------------------------|----------------------------------------------------------------------------------------------------|----------------|-------------|-------------------------|----------|
|                                             |                                                                                             |                                          |                                | 0                                    |                                                  | 参数不保                                                                                               | 存,             | 默           | 认值                      |          |
|                                             | F800h                                                                                       | 02                                       | 参数保存                           | 参数保存 1 断电重启后生                        |                                                  |                                                                                                    |                | 效           |                         |          |
|                                             |                                                                                             |                                          |                                | 2                                    |                                                  | 参数立即生                                                                                              | 效,             | 断           | 电丢失                     |          |
| 设备                                          |                                                                                             | <b>→</b> ∓ X                             | EtherCAT_Master                | EC2 X 🕤 D                            | evice                                            |                                                                                                    |                |             |                         |          |
| ■ (前) 未命名17<br>■ (前) Device ((<br>■ (前) PLC | CODESYS Control Win V<br>逻辑<br>Application                                                  | 3)                                       | 通用<br>过程数据                     |                                      | '编辑 ╳ 删<br>如选择条目                                 | 餘 ☆ 上移 ⇒ Move Down                                                                                 |                |             |                         |          |
|                                             | ■ ② Application<br>● 節 库管理器<br>■ PLC_PRG (PRG)<br>■ 蹬 任务配置<br>● 登 EtherCAT_Task (IEC-Tasks) |                                          | 启动参数<br>日志<br>EtherCAT参数       | <b>亥引:子</b><br>第一16#1<br>第一16#1      | 家引<br>0F3:16#00<br>0F8:16#00<br>C32:16#00        | 各称<br>Diagnosis History<br>Timestamp Object<br>SM output parameter                                 | 标志<br>RW       | 美型<br>ULINT | 缺省                      |          |
|                                             | rCAT Master (EtherCA<br>EC2 (EC2)                                                           | T Master)<br>/8 Channels Digital Input e | EtherCATI/O映射<br>EtherCATIEC对象 | ± 16#1<br>± 16#8<br>± 16#F<br>≡ 16#F | C33:16#00<br>000:16#00<br>030:16#00<br>800:16#00 | SM input parameter<br>Parameter 8DI8DO<br>Configured Module List<br>Device configuration parameter |                |             |                         |          |
|                                             | in found (ound) is cleanes of regime that s                                                 |                                          | 信息                             | 4                                    | 16#01<br>16#02<br>16#04                          | Behaviour of outputs on field bu<br>Save module parameters<br>Factory settings                     | RW<br>RW<br>WO | USINT       | 16#00<br>16#00<br>16#00 |          |
|                                             |                                                                                             |                                          |                                | 名称<br>索引:1<br>子索引<br>□完全             | Sa<br>6# F8<br>:16# 2<br>:访问                     | we module parameters<br>00                                                                         | 8              |             | ÷ 5                     | 确定<br>取消 |

#### 7.3 KV STUDIO

#### 7.3.1 安装与卸载 XML 文件

(1) 双击 KV-XH16EC 下的"轴构成设定",在弹出的轴构成设定窗口中安装 EtherCAT 从站 XML 文件。

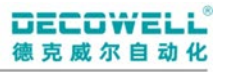

| *** * *                                   |              |       |                |         |
|-------------------------------------------|--------------|-------|----------------|---------|
| ■ 副 单元配置                                  | [1] 辅构成设定    |       |                | ×       |
| [0] KV-7500                               | r            |       |                |         |
| EtherNet/IP K30000 IM10000                |              |       | 室抗             | 👔 🖓 🖾 👔 |
| - [1] KV-XH16EC R34000 IM10300            | KV-ZH16EC    |       | 411 所有用亡卒      |         |
|                                           | 300日十分約      | 1080  | All 所有民应用      | ¥       |
| 日本の日本語                                    | IX/EAU/(409X | 104D  |                |         |
| - A \$\$\$\$\$100                         | 控制周期(L)      | las 🗸 | (最 [ESI 文件注册]) |         |
| ● 占然排                                     |              | 228h  |                |         |
| 1.00 同時(201)の中                            |              |       |                |         |
| ▲ 单示程序                                    |              |       |                |         |
| 一下の住存                                     |              |       |                |         |
| ● TTHE 做 → PP 型                           |              |       |                |         |
|                                           |              |       |                |         |
| ■ 600 011 (214)                           |              |       |                |         |
| - 10-7                                    |              |       |                |         |
| ■ ▲ 程度: 20221201FC                        |              |       |                |         |
| ■ 「「「「「「「「「」」」 「「」」 「「」 「」 「」 「」 「」 「」 「」 |              |       |                |         |
|                                           |              |       |                |         |
| 10000000000000000000000000000000000000    |              |       |                |         |
| - 「「「「「」」」                                |              |       |                |         |
| - 固定周期特许                                  |              |       |                |         |
| ● 单元间圆齿植物                                 |              |       |                |         |
|                                           |              |       |                |         |
| ■ <b>●</b> 宏                              |              |       |                |         |
| - 🌆 子程序型宏                                 |              |       |                |         |
| ■ 自保持型宏                                   |              |       |                |         |
|                                           |              |       |                |         |
| ■ 6 设定文件寄存器                               |              |       |                |         |
| - 0:存储卡                                   |              |       |                |         |
| - 🛅 1:CPV 存储器                             |              |       | N              |         |
| 😐 🎴 用户文档                                  |              |       | 45             |         |
|                                           |              |       |                |         |
|                                           |              |       |                |         |
|                                           |              |       |                |         |
|                                           |              |       |                |         |
|                                           |              |       |                |         |
|                                           |              |       |                |         |
|                                           |              |       |                |         |
|                                           |              |       |                |         |
|                                           |              |       |                |         |
|                                           |              |       |                |         |
|                                           |              |       |                |         |
|                                           |              |       |                |         |
|                                           |              |       |                |         |
|                                           |              |       | OK             | 取消      |
|                                           |              |       |                |         |

(2) 卸载 XML 文件,在轴构成设定窗口中,选择"打开 ESI 文件夹",将需要卸载的 EtherCAT 从站 XML 文件 删除即可。

| and<br>■ 副 单元配置                                                                                                    | [1] 轴构成设定                             |                    |                                          |                                                                                                    |                      |
|----------------------------------------------------------------------------------------------------|---------------------------------------|--------------------|------------------------------------------|----------------------------------------------------------------------------------------------------|----------------------|
| (1) かった00     (2) かった00     (2) かった00     (1) やった000     (1) やった000     (1                                                                                                    | KV-XII.682         设定最大独教<br>经创周期(1.) | 16触<br>las ~<br>超動 |                                          | 室北           An 所有供应商           ●●● 1920FELL Antenation Co., Ltd           ●●● 42 Series           □●●● 42 Series           □●●● 42 Series           □●●● 42 Series           □●●● 42 Series           □●●● 42 Series           □●●● 42 Series           □●●● 42 Series           □●●●● 42 Series           □●●●●●●●●●●●●●●●●●●●●●●●●●●●●●●●●●●●● |                      |
| ● 06年77月8日<br>■ 05月年7月8日<br>■ たり 系统设定<br>■ ■ 石(大)日期(大)日期(大)日<br>■ ■ 石(大)日期(大)日期(大)日<br>■ ■ 石(大)日期(大)日期(大)日<br>■ ■ 石(大)日期(大)日期(大)日<br>■ ■ 石(大)日期(大)日期(大)日(東)(大)日(東)(大)日(大)(-1)(-1)(-1)(-1)(-1)(-1)(-1)(-1)(-1)(-1                                                                                                    |                                       |                    |                                          |                                                                                                    | - □ ×<br>~ 0         |
| <ul> <li>■ 新Aun</li> <li>● 初始化復決</li> <li>● 后着破決</li> <li>● 固定阐明模块</li> <li>■ 単元同時步模块</li> </ul>                                                                                                    |                                       | 6                  | 用户 → 公用 → 公用文括 → KEVENCE → KV511G → K 名称 | VS > EtherCAT > EtherCAT_esi マ ひ<br>英型 大小<br>28 13:37 XML 文档 511 KB                                                                                                    | 在 EtherCAT_esi 中提素 の |
| ● 70 ke/k<br>● 27 左<br>● 27 左<br>● 27 左<br>● 27 左<br>● 27 左<br>● 21 年間<br>● 21 年間<br>● 2 年間<br>● 2 年間<br>● 2 |                                       |                    |                                          |                                                                                                    | N                    |

#### 7.3.2 组态 I0 模块

在轴构成设定窗口中,选择需要组态的 EtherCAT 从站,并组态 IO 插槽中模块的类型(案例中使用的两块 IO 模块为 16D0、8DI/8D0)

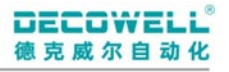

| - Em                                                                                                    |              |                       |                                 |                            |                                       | _        |
|----------------------------------------------------------------------------------------------------|--------------|-----------------------|---------------------------------|----------------------------|---------------------------------------|----------|
|                                                                                                    | [1] 轴构成设定    |                       |                                 |                            |                                       | ×        |
| = [0] KV-7500                                                                                                    |              |                       |                                 | 1                          |                                       | _        |
| EtherNet/IF B30000 IM10000                                                                                                    | 171-1111-070 |                       |                                 | 童携                         | TE 💷 🔤 🗔                              | <b>a</b> |
| A LL RV-XHIGEC R34000 DM10300                                                                                                    | LY-ARIOL.    |                       |                                 | All 所有供应商                  | · · · · · · · · · · · · · · · · · · · | 7        |
|                                                                                                    | 设定载大轴数       | 169曲                  |                                 |                            | 1                                     | -        |
| <ul> <li>中小(進行)反応</li> <li>・</li> <li>・</li> <li< th=""><th>控制周期(L)</th><th>lms ~</th><th></th><th>📕 🗰 G2 Series</th><th></th><th></th></li<></ul> | 控制周期(L)      | lms ~                 |                                 | 📕 🗰 G2 Series              |                                       |          |
| →▶ 点参数                                                                                                    | <b>B</b>     | <u>帮助</u>             |                                 | 2 Cim EC2 (0x00000001) [#i | [细设定]                                 |          |
| ■ 🎭 同步控制设定                                                                                                    |              |                       |                                 | 虚拟轴                        |                                       |          |
| ·····································                                                                                                    |              |                       |                                 | III (Juš FRAT 夺性注曲)        |                                       |          |
| · 切换单元配置                                                                                                    | ***          | Avaitsmen 3           |                                 |                            | ~                                     |          |
| - 些 软元件注释                                                                                                    |              | 第本 (核決研究) PTO B481    |                                 |                            |                                       |          |
|                                                                                                    |              | 插機                    | 構造                              |                            |                                       |          |
| ■ 编程序: 20221201BC                                                                                                    | I/0          | 1 [001 : Terminels [] |                                 |                            |                                       |          |
| 每次扫描执行型模块     每次扫描执行型模块                                                                                                    | 1曲1          | 2 002 : Terminals []  |                                 |                            |                                       |          |
| II III Main                                                                                                    |              |                       | 4114 3147                       | Y I                        |                                       |          |
| 10月17日1月17日                                                                                                    |              |                       | 傳失选择                            | ~                          |                                       |          |
| 固定周期積块                                                                                                    |              |                       | Distant and Outsut              |                            |                                       | 11       |
| ● 单元间同步模块                                                                                                    |              |                       | Billion (801800 /8 Channels     | Digital In                 |                                       |          |
| ■ 初版块<br>■ 示 安                                                                                                    |              |                       | - I Digital Input               |                            |                                       | 1        |
|                                                                                                    |              |                       | 16DI (16DI / Digital Input,     | 16 Channe                  |                                       |          |
| 自保持型宏                                                                                                    |              |                       | 😑 🔚 Digital Output              |                            |                                       |          |
|                                                                                                    |              |                       | = 8D0(R) (8D0(R) / Digital O    | atput, 8 Cl                |                                       |          |
| □ 0:存储卡                                                                                                    |              |                       |                                 | t, 16 Chard                |                                       | 41       |
| - 1.CPV 存储器                                                                                                    |              |                       | Anisog input                    | log Teaut                  |                                       | 1        |
| ■ 🤷 用户文档                                                                                                    |              |                       | 4AI(V-16) (4AI(V-16) / Anal     | log Input.                 |                                       |          |
|                                                                                                    |              |                       | = 4AI(I-12) (4AI(I-12) / Ana    | log Input.                 |                                       |          |
|                                                                                                    |              |                       | = 4AI(I-16) (4AI(I-16) / Anal   | log Input,                 |                                       |          |
|                                                                                                    |              |                       | ==== 8AI(V-12) (8AI(V-12) / Ana | los Input. Y               |                                       |          |
|                                                                                                    |              |                       | <                               | <u> </u>                   |                                       |          |
|                                                                                                    |              |                       | OK                              | 取消                         |                                       |          |
|                                                                                                    |              |                       |                                 |                            |                                       | 1        |
|                                                                                                    |              |                       |                                 |                            |                                       |          |
|                                                                                                    |              |                       |                                 |                            |                                       |          |
|                                                                                                    |              |                       |                                 |                            |                                       |          |
|                                                                                                    |              |                       |                                 |                            | OK RISH                               | Ξ.       |
|                                                                                                    |              |                       |                                 |                            | 42.44                                 |          |

#### 7.3.3 配置参数

配置参数分为3个内容,DI参数配置、DO参数配置、参数保存,DI或DO参数修改后,都必须将参数保存。

#### (1) DI 滤波时间配置

在 EC2 模块中通过配置启动参数来配置模块 DI 滤波时间(默认 DI 滤波时间为 3ms),可配置范围(0-10ms)。

#### 选择需要配置的模块点击"从站详细设定"并启动扩展设定。

| [1] 轴构成设定                                       |                                                                                                    |                                                               | ×                                                                               |
|-------------------------------------------------|----------------------------------------------------------------------------------------------------|---------------------------------------------------------------|---------------------------------------------------------------------------------|
| 239H3E-VI<br>249<br>129<br>10<br>10<br>10<br>10 | 定最大轴数 16轴<br>射周期 (1) Ins ✓<br>孤動                                                                                            | ■<br>■<br>■<br>■<br>■<br>■<br>■<br>■<br>■<br>■<br>■<br>■<br>■ | (注 空 師 面)<br>ation Co., Ltd<br>occonol)[儒详细设定]<br>oupler<br>(GacOOIOOOI)[儒详细设定] |
| 从站详细设定                                          |                                                                                                    |                                                               | ×                                                                               |
| 基本 模块配置 PDO                                     | )映射<br>参数                                                                                                    | 设定项目                                                          |                                                                                 |
| 基本                                              | 类型                                                                                                    | DECOWELL Ave<br>Orio                                          | 1/0<br>1<br>0<br>0<br>0<br>0<br>0<br>0<br>0<br>0<br>0<br>0<br>0<br>0<br>0       |
| 通信开始时的检查                                        | MPマラ<br>H広南 ID检査<br>产品代码检查<br>版本号检查<br>版本号检查方法<br>Explicit device ID 检查<br>Explicit device ID 容容男<br>Fundicit device ID 容容男 |                                                               | 403<br>不检查<br>不检查<br>7.653                                                      |
| 其它                                              | 打展设定 3                                                                                                    | 不使用<br>不使用<br>间                                               | · 2 (从始详细设定(0))                                                                 |
|                                                 |                                                                                                    |                                                               | OK B/A                                                                          |
|                                                 |                                                                                                    | OK                                                            | 取消                                                                              |

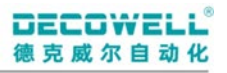

配置初始化时通信指令,选择需要配置的 DI 通道,并修改滤波时间。

| 从站详细设定              |              |                                   |                                                                                    |                                 | ×       |
|---------------------|--------------|-----------------------------------|------------------------------------------------------------------------------------|---------------------------------|---------|
| 基本 模块配置 PDO 映       | 身,初始化时通信指    | 令 DC 设定 高级设定                      |                                                                                    |                                 |         |
| 发布时机 物              | 2 案引         | 值                                 | 注释                                                                                 | 访问                              |         |
| Pre-Op->Safe-Op CoE | 0xF030:000 0 | 02 00 02 03 00 00 00 0…           | download slot ofg Read                                                             | l Only                          |         |
| Pre-Op->Safe-Op CoE | 0x8000:003 1 | 1600                              | Name 16DO Read                                                                     | l Write                         |         |
| Pre-Op->Safe-Op CoE | 0x8000:010   | 770                               | Module id of 16D0 Read                                                             | l Write                         |         |
| Pre-Op->Safe-Op CoE | 0x8010:003 8 | BDISDO                            | Name SDISDO Read                                                                   | l Write                         |         |
| Pre-Op->Safe-Op CoE | 0x8010:010   | 768                               | Module id of SDISDO Read                                                           | l Write                         |         |
|                     |              |                                   |                                                                                    |                                 |         |
|                     | 在 CoE 初始     | 的化时添加通信指令                         | ×                                                                                  |                                 |         |
|                     |              |                                   |                                                                                    |                                 |         |
|                     | ■_主站->       | 从站 ↓ 0v8010:32                    | Peremeter SDISDO Ch O: Filter Time V                                               |                                 | ×       |
|                     | T AH .       | 0x8000:44                         | Perspeter 16D0 Ch C: Substitute value                                              |                                 |         |
|                     | 索引(I)        | 8010 -0x8000:45                   | Parameter 16D0.Ch D: Substitute value                                              |                                 | ^       |
|                     |              | 0x8000:46                         | Parameter 16DO.Ch E: Substitute value                                              |                                 |         |
|                     | 4 【 值(♥)     | 3ms 0x8000:47                     | Parameter 16DO.Ch F: Substitute value                                              |                                 |         |
|                     | :注释(c)       | Dv8010:02                         | Farameter SDISDU. Lype string<br>Persmeter SDISDO Name string                      |                                 |         |
|                     | 注释し          | DownLoad to 0x0010:05             | Parameter SDISDO. Mame string<br>Parameter SDISDO. Module ident                    |                                 |         |
|                     | - 发布时机       | (T) 0x8010.11                     | Parameter SDISDO Slot                                                              |                                 |         |
|                     | Trit-        | ->Pre=On Ux8010:32                | Parameter 8DI8DO.Ch O: Filter Time                                                 | 3                               |         |
|                     |              | Ux8010:33                         | Parameter SUISUU.Ch 1: Filter Times                                                |                                 |         |
|                     | ✓ Pre-0      | p=>Safe=0p 0x8010.34<br>0x8010:35 | Parameter SDISDO.Ch 2. Filter Time                                                 | のりいませたかりし                       |         |
|                     | □ Safe=      | 0x8010:36                         | Parameter 8DI8DO.Ch 4: Filter Time                                                 | 8DI 通道滤波时                       |         |
|                     |              | 0x8010:37                         | Parameter 8DI8DO.Ch 5: Filter Time                                                 |                                 |         |
|                     | Safe-        | Op->Pre-Op 0x8010:38              | Parameter SDISDO.Ch 6: Filter Time                                                 | 间 默认3ms                         |         |
|                     | 0n=>S        | afe=0n 0v8010.39                  | Parameter SUISUU [h U: Substitute volue                                            | 11, 190000,                     |         |
|                     |              | 0x8010:41                         | Parameter 8DI8DO. Ch 1: Substitute value                                           | 可配罢0-10mg                       |         |
|                     |              | 0x8010:42                         | Parameter 8DI8D0. Ch 2: Substitute value                                           | JILLO IUIIS                     |         |
|                     |              | 0x8010:43                         | Parameter 8DI8DO.Ch 3: Substitute value                                            | 1                               |         |
|                     |              | 0x8010:44<br>0y8010:45            | Parameter SDISDU.Uh 4: Substitute value<br>Parameter SDISDO Ch 5: Substitute value |                                 |         |
|                     |              | 0x8010:46                         | Parameter 8DI8D0. Ch 6: Substitute value                                           |                                 |         |
|                     |              | 0x8010:47                         | Parameter 8DI8DO.Ch 7: Substitute value                                            |                                 |         |
|                     |              | 0xF030:00                         | Configured Module List SubIndex 000                                                |                                 |         |
|                     |              | UxFU3U:01                         | Configured Module List SubIndex UU1                                                |                                 | TTE ANK |
|                     |              | 0xF030:02<br>0xF800:01            | Device configuration parameter Behaviou                                            | r of outputs on field hus error | 职消      |
|                     |              | 0xF800:02                         | Device configuration parameter. Save mod                                           | lule parameters                 |         |
|                     |              | 0xF800:04                         | Device configuration parameter Factory                                             | settings                        | ▼       |

(2) 总线通讯异常时输出配置

总线通讯异常时, DO 输出值可有三种配置

| 参数值                     | 说明         |
|-------------------------|------------|
| ALL output off          | 输出为 OFF    |
| Enable substitute value | 使用替换值输出    |
| Hold last value         | 保持程序最后输出状态 |

Substitute 通道替换值配置,可配置值范围0或1,默认值为0。

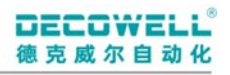

| 从站详细设定          | 4              |                                                                                                    |                                                                                                    |                                                                                                    |                                                                                                    |                                                               | ×      |
|-----------------|----------------|----------------------------------------------------------------------------------------------------|----------------------------------------------------------------------------------------------------|----------------------------------------------------------------------------------------------------|----------------------------------------------------------------------------------------------------|---------------------------------------------------------------|--------|
| 基本 模块配置 PI      | 00 映射 初始化时通信   | 指令 DC 设定 高级设定                                                                                                    |                                                                                                    |                                                                                                    |                                                                                                    |                                                               |        |
| 发布时机            | 协议 索引          | 值                                                                                                    |                                                                                                    | 注释                                                                                                    |                                                                                                    | 访问                                                            |        |
| Pre=Op=>Safe=Op | CoE 0xF030:000 | 02 00 02 03 00 00 00 0…                                                                                                    | download slot                                                                                                    | ofg                                                                                                    | Read Only                                                                                                    |                                                               |        |
| Pre-Op->Safe-Op | CoE 0x8000:003 | 16D0                                                                                                    | Name 16D0                                                                                                    |                                                                                                    | Read Write                                                                                                    |                                                               |        |
| Pre-Op->Safe-Op | CoE 0x8000:010 | 770                                                                                                    | Module id of :                                                                                                    | 16D0                                                                                                    | Read Write                                                                                                    |                                                               |        |
| Pre-Op->Safe-Op | CoE 0x8010:003 | SDISDO                                                                                                    | Name SDISDO                                                                                                    |                                                                                                    | Read Write                                                                                                    |                                                               |        |
| Pre-Op->Safe-Op | CoE 0x8010:010 | 768                                                                                                    | Module id of 8                                                                                                    | BDI8DO                                                                                                    | Read Write                                                                                                    |                                                               |        |
|                 |                | 在 CoE 初始化时添加通信                                                                                                    | 言指令<br>0x8010:40<br>0x8000:44                                                                                                    | Parameter 8DI8DO.Ch O                                                                                                    | : Substitute v                                                                                                    |                                                               | 2 主    |
|                 | 4              | 索引(I) 8010 値(V) 0 注释(C) Download 发布的机(T) Init→Pre=Op Safe=Op→Safe=Op Safe=Op→Safe=Op Safe=Op→Safe=Op Op→Safe=Op Op→Safe=Op< | 0x8000.45<br>0x8000.45<br>0x8000.45<br>0x8000.47<br>0x8010.02<br>0x8010.03<br>0x8010.03<br>0x8010.11<br>0x8010.33<br>0x8010.34<br>0x8010.34<br>0x8010.36<br>0x8010.36<br>0x8010.36<br>0x8010.36<br>0x8010.38<br>0x8010.38<br>0x8010.30<br>0x8010.30<br>0x800.30<br>0x800.30<br>0x800.30<br>0x800.30<br>0x800.30<br>0x800.30<br>0x800.30<br>0x800.30<br>0x80 | A graneter 1600 c.h. U.<br>Parameter 1600 c.h. B.<br>Parameter 1600 c.h. B.<br>Parameter 1600 c.h. B.<br>Parameter 1600 c.h. F.<br>Parameter 801000 Mana<br>Parameter 801000 Mana<br>Parameter 801000 c.h. F.<br>Parameter 801000 c.h. P.<br>Parameter 801000 c.h. P.<br>Parameter 80100 c.h. P.<br>Parameter 80100 c.h. P.<br>Parameter 80100 c.h. P.<br>Parameter 80100 c.h. P.<br>Parameter 80100 c.h. P.<br>Parameter 80100 c.h. P.<br>Parameter 80100 c.h. P.<br>Parameter 80100 c.h. P.<br>Parameter 80100 c.h. P.<br>Parameter 80100 c.h. P.<br>Parameter 80100 c.h. P.<br>Parameter 80100 c.h. P.<br>Parameter 80100 c.h. P. | Substitute value<br>Substitute value<br>Substitute value<br>string<br>string<br>le ident<br>Filter Time<br>Filter Time<br>Filter Time<br>Filter Time<br>Filter Time<br>Filter Time<br>Filter Time<br>Filter Time<br>Filter Time<br>Filter Time<br>Filter Time<br>Filter Time                                                                                                    | 8D0通道替换值<br>设置,可配置0<br>或1                                     |        |
|                 |                | 3                                                                                                    | 0x8010 41<br>0x8010 42<br>0x8010 43<br>0x8010 44<br>0x8010 44<br>0x8010 45<br>0x8010 46<br>0x8010 47<br>0xF030 00<br>0xF030 01<br>0xF800 01<br>0xF800 02<br>0xF800 04                                                                                                    | Parameter SDIEBDO.Ch. 1<br>Parameter SDIEBDO.Ch. 2<br>Parameter SDIEBDO.Ch. 2<br>Parameter SDIEBDO.Ch. 3<br>Parameter SDIEBDO.Ch. 4<br>Parameter SDIEBDO.Ch. 6<br>Parameter SDIEBDO.Ch. 6<br>Configured Module Lis<br>Configured Module Lis<br>Configured Module Lis<br>Device configuration J<br>Device configuration J<br>Device configuration J                                                                                                    | Substitute valve<br>Substitute valve<br>Substitute value<br>Substitute value<br>Substitute<br>Substitute<br>Su | r of outputs on field bus error<br>ale parameters<br>settings | 取消<br> |

#### 总线异常时, D0 状态设置

| 从站详细设定              |              |                                                                                                    |                                                                                                    |                                                                                                    | $\times$ |
|---------------------|--------------|----------------------------------------------------------------------------------------------------|----------------------------------------------------------------------------------------------------|----------------------------------------------------------------------------------------------------|----------|
| 基本 模块配置 PDO 映射      | 叨始化时通信指      | 令 DC 设定 高级设定                                                                                                    |                                                                                                    |                                                                                                    |          |
| 发布时机 协议             | 索引           | 值                                                                                                    | 注释                                                                                                    | 访问                                                                                                    |          |
| Pre=Op=>Safe=Op CoE | 0xF030:000   | 02 00 02 03 00 00 00 0…                                                                                                    | download slot ofg                                                                                                    | Read Only                                                                                                    |          |
| Pre-Op->Safe-Op CoE | 0x8000:003   | 16D0                                                                                                    | Name 16D0                                                                                                    | Read Write                                                                                                    |          |
| Pre-Op->Safe-Op CoE | 0x8000:010   | 770                                                                                                    | Module id of 16DO                                                                                                    | Read Write                                                                                                    |          |
| Pre=Op=>Safe=Op CoE | 0x8010:003 8 | BDISDO                                                                                                    | Name SDISDO                                                                                                    | Read Write                                                                                                    |          |
| Pre=Op=>Safe=Op CoE | 0x8010:010   | 768                                                                                                    | Module id of SDISDO                                                                                                    | Read Write                                                                                                    |          |
|                     |              | 在 CoE 初始化时添加通信                                                                                                    | 描令<br>  OxF800:01 Device configuration<br>  0×8000:44 Parameter 1600 Cb C:                                                                                                    | x 2                                                                                                    | +<br>×   |
|                     | 4            | 索引(I) F800<br>値(V) All output<br>注释(C) Download t<br>发布时机(T)<br>Init-FreeOp<br>Safe-Op->Dp<br>Safe-Op->Dp<br>Safe-Op->Pre-Op<br>0 0p->Safe-Op | Dx80000144         Parameter 1600 Ch D:<br>0x80000146         Parameter 1600 Ch D:<br>0x80000146           Dx80000146         Parameter 16100 Ch D:<br>0x80001010         Parameter 16100 Ch D:<br>0x80010100           Dx80000146         Parameter 801800 Type<br>0x80010100         Parameter 801800 Type<br>0x80010100           Dx800010100         Parameter 801800 Type<br>0x80010111         Parameter 801800 Type<br>0x80010111           Dx80010111         Parameter 801800 Ch O<br>0x80010130         Parameter 801800 Ch O<br>0x80010130         Parameter 801800 Ch O<br>0x80010130           Dx80010130         Parameter 801800 Ch O<br>0x80010140         Parameter 801800 Ch O<br>0x8001040         Parameter 801800 Ch O<br>0x8001040           Dx8001040         Parameter 801800 Ch O<br>0x8001042         Parameter 801800 Ch O<br>0x8010142         Parameter 801800 Ch O<br>0x8010144           Dx8001040         Parameter 801800 Ch O<br>0x8001044         Parameter 801800 Ch O<br>0x8001044         Parameter 801800 Ch O<br>0x8001040           Dx8001044         Parameter 801800 Ch O<br>0x8001040         Parameter 801800 Ch O<br>0x8001040         Dx8000 Ch O<br>0x800000000           Dx8001040         Parameter 801800 Ch O<br>0x8000000         Dx8000000000000000000000000000000000000 | Substitute value<br>Substitute value<br>Substitute value<br>Substitute value<br>atting<br>tring<br>Filter Time: Enable substitute<br>Filter Time: Hold last value<br>Filter Time<br>Filter Time<br>Substitute value<br>Substitute value | a lue    |

#### (3) 模块参数保存

DI 或 D0 更改参数后,需将索引 F800h 中的子索引 02 的值修改为 1。

| 索引    | 子索引 | 名称   | 值 | 说明        |
|-------|-----|------|---|-----------|
| EQOOL | 0.9 | 会粉但方 | 0 | 参数不保存,默认值 |
| гоооп | 02  |      | 1 | 断电重启后生效   |

|        |              |       |               |       |                                               |               | 2            | 参                            | 参数立即生效                               | 女, 断电丢失                    |    |          |
|--------|--------------|-------|---------------|-------|-----------------------------------------------|---------------|--------------|------------------------------|--------------------------------------|----------------------------|----|----------|
| 从站详细   | 设定           |       |               |       |                                               |               |              |                              |                                      |                            |    | $\times$ |
| 基本     | 模块配置<br>发布时机 | PI 1) | 初始化时通信排<br>索引 |       | 00 设定 高级设定<br>值                               |               | 注释           |                              |                                      | 访问                         |    |          |
| Pre-Op | ->Safe-Op    | CoE   | 0xF030:000    | 02 00 | 02 03 00 00 00 0 0 0 0 0 0 0 0 0 0 0 0 0      | download slot | ofg          | R                            | ead Only                             |                            |    |          |
| Pre-Op | ->Safe-Op    | CoE   | 0xF800:001    | Hold  | last value                                    | Download to i | Behaviour of | output… R                    | ead Write                            |                            |    |          |
| Pre-Op | ->Safe-Op    | CoE   | 0x8000:003    | 16D0  |                                               | Name 16D0     |              | R                            | ead Write                            |                            |    |          |
| Pre-Op | ->Safe-Op    | CoE   | 0x8000:010    | 770 [ |                                               |               |              |                              |                                      |                            |    |          |
| Pre-Op | ->Safe-Op    | CoE   | 0x8010:003    | SDIS  | 在 CoE 初始化时添加通                                 | 信指令           |              |                              | ×                                    |                            | -  |          |
| Pre-Op | ->Safe-Op    | CoE   | 0x8010:010    | 768   |                                               |               |              |                              |                                      |                            | 6  |          |
|        | , care of    |       |               |       | ■、主站->从站 、                                    | 山既右设备         | S            |                              | ~                                    |                            | Ζ. |          |
|        |              |       |               |       | <b>N</b> , <b>T</b> , <b>H</b> , 10, <b>H</b> | 0x8000:44     | Pereneter    | 1600 Ch C:                   | Substitute velue                     |                            |    |          |
|        |              |       |               |       | 索引(I) 0000                                    | -0x8000:45    | Parameter    | 16D0. Ch D:                  | Substitute value                     |                            | ^  | ×        |
|        |              |       |               | 4     |                                               | 0x8000:46     | Parameter    | 16DO.Ch E:                   | Substitute value                     |                            |    | <u>^</u> |
|        |              |       |               | 4 🗴   | 值(V)                                          | 0x8000:47     | Parameter    | 16DO. Ch F:                  | Substitute value                     |                            |    |          |
|        |              |       |               |       | (注乎)                                          | 0x8010:02     | Parameter    | SDISDU. Lype<br>SDISDU Name  | string                               |                            |    |          |
|        |              |       |               |       | 注和(0)                                         | 0x8010:10     | Parameter    | SDISDO. Modu                 | ile ident                            |                            |    |          |
|        |              |       |               |       | 发布时机(T)                                       | 0x8010:11     | Parameter    | 8DI8DO.Slot                  |                                      |                            |    |          |
|        |              |       |               |       | Init->Pre=On                                  | 0x8010:32     | Parameter    | SDISDO. Ch C                 | ): Filter Time                       |                            |    |          |
|        |              |       |               |       |                                               | 0x8010:33     | Parameter    | SDISDU.Ch I<br>SDISDU.Ch I   | .: Filter lime<br>                   |                            |    |          |
|        |              |       |               |       | ✓ Pre=Op=>Safe=Op                             | 0x8010:35     | Parameter    | 8DI8DO. Ch 3                 | 3: Filter Time                       |                            |    |          |
|        |              |       |               |       | Safe-0p->0p                                   | 0x8010:36     | Parameter    | SDISDO.Ch 4                  | : Filter Time                        |                            |    |          |
|        |              |       |               |       |                                               | 0x8010:37     | Parameter    | SDISDO. Ch 5                 | : Filter Time                        |                            |    |          |
|        |              |       |               |       | Safe-Up->Fre-Up                               | 0x8010:38     | Parameter    | SUISDU. Ch 6                 | ): Filter lime<br>/ Filter Time      |                            |    |          |
|        |              |       |               |       | 0p->Safe-0p                                   | 0x8010:40     | Parameter    | SDISDO. Ch C                 | ): Substitute value                  |                            |    |          |
|        |              |       |               |       | <u> </u>                                      | 0x8010:41     | Parameter    | SDISDO. Ch 1                 | : Substitute value                   |                            |    |          |
|        |              |       |               |       |                                               | 0x8010:42     | Parameter    | SDISDO. Ch 2                 | Substitute value                     |                            |    |          |
|        |              |       |               |       |                                               | 0x8010:43     | Parameter    | SDISDU.Ch 3                  | Substitute value                     |                            |    |          |
|        |              |       |               |       |                                               | 0x8010:45     | Parameter    | 8DI8D0. Ch 5                 | Substitute value                     |                            |    |          |
|        |              |       |               |       |                                               | 0x8010:46     | Parameter    | SDISDO. Ch 6                 | 6: Substitute value                  |                            |    |          |
|        |              |       |               |       |                                               | 0x8010:47     | Parameter    | SDISDO.Ch 7                  | ': Substitute value                  |                            |    |          |
|        |              |       |               |       |                                               | 0xF030:00     | Configure    | a module Lis<br>d Modulo Lis | st. Subindex UUU<br>st. SubIndex 001 |                            |    |          |
|        |              |       |               |       |                                               | 0xF030:02     | Configure    | d Module Lis                 | st. SubIndex 002                     |                            |    |          |
|        |              |       |               |       | 6                                             | 0xF800 01     | Device co    | ofiguration                  | narameter Behaviour of               | outputs on field bus error |    |          |
|        |              |       |               |       | 3                                             | 0xF800:02     | Device com   | nfiguyation                  | parameter. Save module p             | arameters                  |    |          |
|        |              |       |               |       | -                                             | UxF800:04     | Device con   | nfiguration                  | paraméter.Factory setti              | ngs                        | ~  | )自       |

## 7.4 Sysmac Studio

#### 7.4.1 安装与卸载 XML 文件

(1) 安装 XML 文件,在 ESI 库中,选择需要安装的 EtherCAT XML 文件。

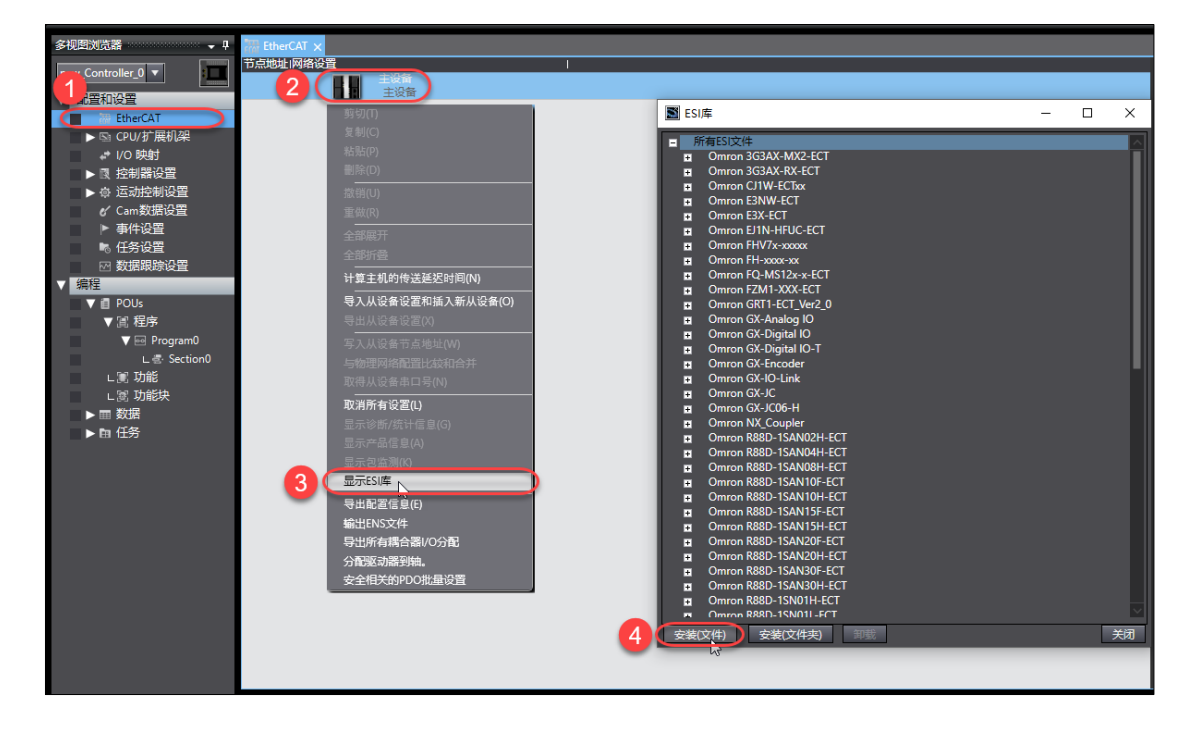

DECOWELL

德克威尔自动化

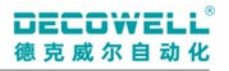

(2) 卸载 XML 文件,在 ESI 库中,选择需要卸载的 EtherCAT XML 文件。

| 多视图浏览器 🚽 🖡     | EtherCAT ×                                       |      |
|----------------|--------------------------------------------------|------|
| Controller_0 ▼ |                                                  |      |
| EtherCAT       | 5000 ESI库 —                                      | ×    |
| ▶ 🔄 CPU/扩展机架   |                                                  |      |
| ↓ I/O 映射       | 経境(P) のmron R880-1SN02L-ECT                      |      |
| ▶ 國 控制器设置      |                                                  |      |
| ▶ @ 运动控制设置     | 道明(U) P Onton R880-15N041-ECT                    |      |
| イ Cam数据设置      | 重做(R) 口 Onron R88D-1SN06F-ECT                    |      |
| ▶ 事件设置         | ⇔ अप्रहारम                                       |      |
| ■。仟务设置         | Omron R88D-ISN08H-ECT-02                         |      |
| 図 数据跟踪设置       |                                                  |      |
| √编程            | 计算主机的传送延迟时间(N) Conson Reador I SN 150F-ECT       |      |
| V 🗍 POUs       | 号入从设备设置和插入新从设备(O) 日 Omron R88D-1SN150H-ECT       |      |
|                | ■ Omron R880-1SN15F-ECT                          |      |
| V Program0     | Comron R880-ISN15F-ECT-2                         |      |
| ↓ = Section0   |                                                  |      |
| , Se Thát      | The Omron R88D-1SN20F-ECT-02                     |      |
| 592 Thátha     | 4.(15) 及軍中日号(19) 🖬 Omron R88D-1SN20H-ECT         |      |
|                | 取消所有设置(L) II Omron R88D-ISN30F-ECT               |      |
|                | E Omron R880-ISN30H-ECI     Omron R880-ISN55E-ET |      |
|                | 로示产品信息(A) Childh Kabu-TaNash-Eur                 |      |
|                | 显示包治測(K) B Omron R88D-1SN75F-ECT                 |      |
|                | 3 ( 显示ESI库 回 Omron R88D-ISN75H-ECT               |      |
|                | BH配置信息(F) CMron R880-KNox-ECT                    |      |
|                | Common R880-KNX00-ELT-L                          |      |
|                |                                                  |      |
|                |                                                  |      |
|                | Charles Avenue 2018 4 Carles Coupler_V1.0.1      |      |
|                |                                                  |      |
|                | DECOVIEL-51 V3.0.2                               |      |
|                |                                                  | 1117 |
|                |                                                  | 关闭   |
|                |                                                  |      |
|                |                                                  |      |
|                |                                                  |      |

#### 7.4.2 组态 I0 模块

#### 手动添加 I0 模块:

双击"EtherCAT",并在EtherCAT 窗口中添加 RS 模块。

| 多視回浏览器 🗸 🕂                   | EtherCAT 🗙         |   |            | •                       | 工具稿                                                      |
|------------------------------|--------------------|---|------------|-------------------------|----------------------------------------------------------|
| new Controller 0 🔻           | 节点地址I网络设置          |   |            |                         | 全部供应商                                                    |
|                              |                    |   | 项目名称       | <u>a</u>                | 道<br>(本部)の                                               |
|                              |                    |   | 设备名称       | E001                    | Terminal Coupler                                         |
| 0 1-0 节点1+5C2(5001)          | EC2 Reviox00000001 |   | 机型         | EC2                     | Servo Drives                                             |
|                              |                    |   | 万面百杯<br>版本 | EC2<br>0x00000001       | Frequency Inverter                                       |
|                              |                    |   | PDO通信周期    | PDO通信周期1 (2000us)       | E Digital IO                                             |
|                              |                    |   | 节点地址       | 1                       | Encoder Input                                            |
|                              |                    |   | 有效/无效设置    | 有效 ▼                    | Measurement Sensor                                       |
|                              |                    |   | #U5        | 0x0000000               | Vision Sensor                                            |
|                              |                    |   | PDO映射设置    | 编辑PDO映射设置               | Digital Type Sensor                                      |
| 「 単件設置                       |                    |   | 分布式时钟有效    | 慧用(FreeRun/SM-Synchre ▼ | B Junction slave                                         |
|                              |                    |   | 换挡时间设置     | 禁用                      | 输入关键字                                                    |
| 2 数据表标设置                     |                    |   | 参考时钟       | 有                       |                                                          |
| 9時在1                         |                    |   | 初始化参数设置    | <br>设置                  | EC-5000-CNNN-V3 Rev.0x00030000                           |
|                              |                    |   | 备份参数设置     | 编辑备份参数设置                | EC-0000-001010-05.0                                      |
| ▼遮相野                         |                    |   | 4#14.37100 | 设置                      | EC-0H00-NONN-E V3.0                                      |
| V № ProgramU<br>L . Section0 |                    |   | 保兴政宣       | 编辑模块配置                  | EC-0H00-N1NN-E-V3 Rev:0x00030000                         |
| ∟罵 功能                        |                    |   |            |                         | EC-0500-N0NN-E-V3 Rev:0x00030000<br>EC-0500-N0NN-E-V3.0  |
| ∟ 茵 切能吠                      |                    |   |            |                         | EC-0500-N1NN-E-V3 Rev:0x00030000<br>EC-0500-N1NN-E V3.0  |
| ▶ 自任务                        |                    |   |            |                         | EC-8800-00NN-E-V3 Rev:0x000030000<br>EC-8900-00NN-E V3.0 |
|                              |                    |   |            |                         | EC-8800-11NN-E-V3 Rev:0x00030000<br>EC-8800-11NN-E V3.0  |
|                              |                    |   |            |                         | EC-H000-0NNN-E-V3 Rev:0x00030000<br>EC-H000-0NINN-E V3.0 |
|                              |                    | 6 |            |                         | EC-H000-1NNN-E-V3 Rev:0x00030000<br>EC-H000-1NNN-E V3.0  |
|                              |                    |   |            |                         | EC-HH00-00NN-E-V3 Rev:0x00030000<br>EC-HH00-00NN-E V3.0  |
|                              |                    |   |            |                         | EC-HH00-11NN-E-V3 Rev:0x00030000<br>EC-HH00-11NN-E V3.0  |
|                              |                    |   | 设置从设备名称。   |                         | EC-S000-0NNN-E-V3 Rev:0x00030000<br>EC-S000-0NNN-E V3.0  |
|                              |                    |   |            |                         | EC-5000-1NNN-E-V3 Rev:0x00030000<br>EC-5000-1NNN-E-V3.0  |
|                              |                    |   |            | 2                       | EC2 Rev:0x00000001                                       |

组态 IO 插槽,在 EtherCAT 窗口中,选择节点中的 RS 模块,点击"编辑模块配置",组态插槽中模块的型号 (需与实际模块一致,案例中使用的是 16D0、8DI/8D0 模块)。

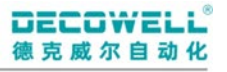

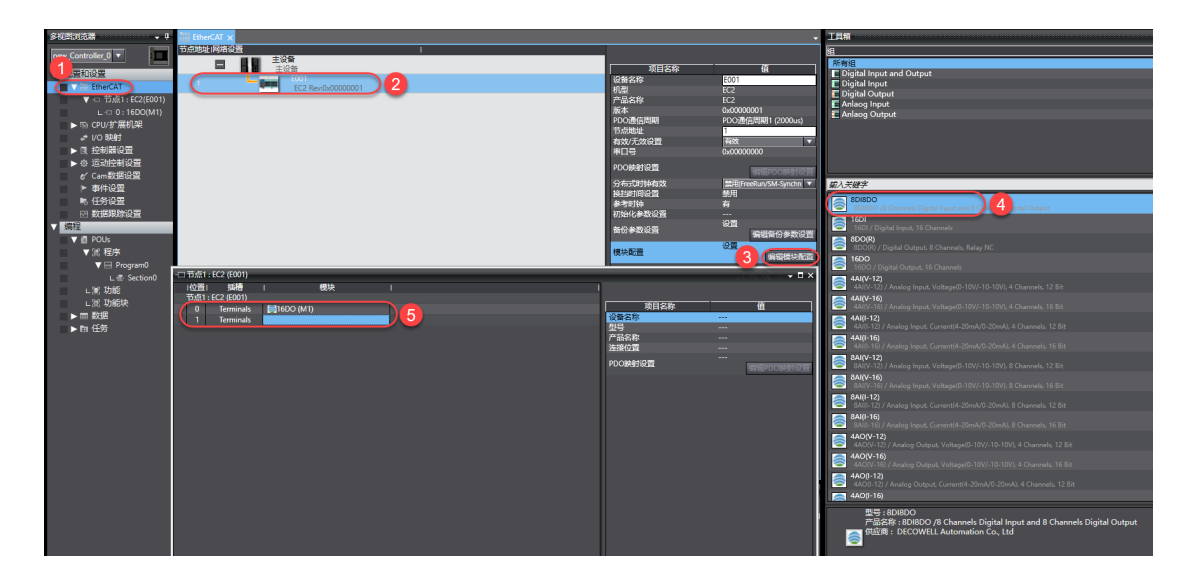

#### 节点设置:

RS 系列 EtherCAT 模块可通过拨码设置节点地址,具体操作参考 2.1.3 拨码说明;如拨码设置节点为 5,则 将手动组态的 RS 模块节点修改为 5。如节点不匹配将导致无法通讯。

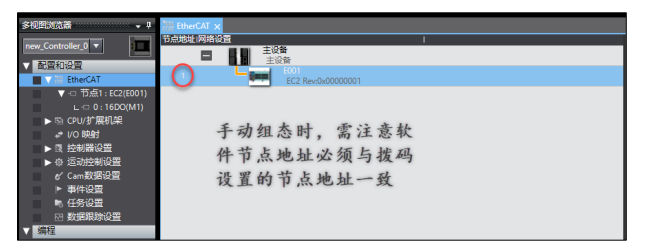

#### 7.4.3 配置参数

配置参数分为3个内容,DI参数配置、D0参数配置、参数保存,DI或D0参数修改后,都必须将参数保存。

(1) DI 滤波时间配置

在 EC2 模块中通过配置启动参数来配置模块 DI 滤波时间(默认 DI 滤波时间为 3ms),可配置范围(0-10ms)。

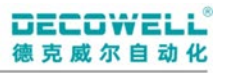

| 翻 EtherCAT / 节点1: EC2 (E001) 🗙                    |                  |                                                      | -                        |
|---------------------------------------------------|------------------|------------------------------------------------------|--------------------------|
| 位置  插槽   模块                                       | 1                |                                                      |                          |
| 节点1 : EC2 (E001)                                  |                  |                                                      |                          |
| 0 Terminals 🔤 16DO (M1)                           |                  | 川                                                    | 但                        |
| 1 Terminals 🤇 🖉 8DI8DO (M2)                       | 1                | 设置名称                                                 | M2                       |
|                                                   | <b>•</b>         | 꼬号 주요주요                                              |                          |
|                                                   |                  | 广阳省标                                                 | 8DI8DO /8 Channels Digit |
|                                                   |                  | 连接位直                                                 |                          |
|                                                   |                  |                                                      | 0x7000.01 DO/DO Ch#0     |
| ▶ 编辑备份参数设置                                        | - 🗆 ×            |                                                      | 0x7000:02 DO/DO Ch#1     |
|                                                   |                  |                                                      | 0x7000:04 DO/DO Ch#3     |
| 坝目名称                                              |                  |                                                      | 0x7000:05 DO/DO Ch#4     |
| 0x8000:20 Parameter 8DI8DO/Ch 0: Filter Time      | 5 SMS            |                                                      | 0x7000:06 DO/DO Ch#5     |
| 0x8000:21 Parameter 8DI8DO/Ch 1: Filter Time      | U: no            |                                                      | 0x7000:07 DO/DO Ch#6     |
| 0x8000:22 Parameter 8D18DO/Ch 2: Filter Time      | 1: IMS<br>2: 2mc |                                                      | 0x/000:08 DO/DO Ch#7     |
| 0x8000:23 Parameter 8DI8DO/Ch 3: Filter Time      | 2: 2015          | PDO映射设置                                              | 0x6000:01 DI/DI Ch#0     |
| 0x8000:24 Parameter 8DI8DO/Ch 4: Filter Time      | at arms          |                                                      | 0x6000:02 DI/DI Ch#1     |
| 0x8000:25 Parameter 8DI8DO/Ch 5: Filter Time      | 5: 5mc           |                                                      | 0v6000-04 DI/DI Ch#3     |
| 0x8000:26 Parameter 8DI8DO/Ch 6: Filter Time      | 6: 6ms           |                                                      | 0x6000:05 DI/DI Ch#4     |
| 0x8000:27 Parameter 8DI8DO/Ch 7: Filter Time      | 7: 7ms           |                                                      | 0x6000:06 DI/DI Ch#5     |
| 0x8000:28 Parameter 8DI8DO/Ch 0: Substitute value | 8: 8ms           |                                                      | 0x6000:07 DI/DI Ch#6     |
| 0x8000:29 Parameter 8DI8DO/Ch 1: Substitute value | 9: 9ms           |                                                      | 0x6000:08 DI/DI Ch#7     |
| 0x8000:2A Parameter 8DI8DO/Ch 2: Substitute value | 10: 10ms         |                                                      | 编辑PDO映射设置                |
| 0x8000:2B Parameter 8DI8DO/Ch 3: Substitute value | 0                | 初始化参数设置                                              |                          |
| 0x8000:2C Parameter 8DI8DO/Ch 4: Substitute value | 0                |                                                      | ()##                     |
| 0x8000:2D Parameter 8DI8DO/Ch 5: Substitute value | 0                | 备份参数设置                                               | 2 编辑音份参数设置               |
| 0x8000:2E Parameter 8DI8DO/Ch 6: Substitute value | 0                |                                                      |                          |
| 0x8000:2F Parameter 8DI8DO/Ch 7: Substitute value |                  |                                                      |                          |
|                                                   |                  |                                                      |                          |
|                                                   |                  |                                                      |                          |
|                                                   | 上移下移添加制除         |                                                      |                          |
|                                                   | 近回李野认信           |                                                      |                          |
| +a DL                                             | ZHINK            |                                                      |                          |
| 「報助」                                              |                  |                                                      |                          |
| 数据类型:                                             |                  |                                                      |                          |
| 注释 :Set the input delay time.                     |                  |                                                      |                          |
|                                                   |                  |                                                      |                          |
|                                                   |                  | <b>友/// 台班//</b> ··································· |                          |
|                                                   |                  |                                                      |                          |
|                                                   |                  | 编辑首句参数设直。                                            |                          |
|                                                   | 传送到从设备 从从设备上传 比较 |                                                      |                          |
|                                                   |                  |                                                      |                          |
|                                                   | 确定 取消 应用         |                                                      |                          |

#### (2) 总线通讯异常时输出配置

总线通讯异常时, DO 输出值可有三种配置

| 参数值                     | 说明         |  |  |
|-------------------------|------------|--|--|
| ALL output off          | 输出为 OFF    |  |  |
| Enable substitute value | 使用替换值输出    |  |  |
| Hold last value         | 保持程序最后输出状态 |  |  |

Substitute 通道替换值配置,可配置值范围0或1,默认值为0。

| 翻 EtherCAT 节点1 : EC2 (E001) ×                   |               |                                                                                                    |                                         |                           |
|-------------------------------------------------|---------------|----------------------------------------------------------------------------------------------------|-----------------------------------------|---------------------------|
| 位置  插槽   模块                                     |               | 1                                                                                                    |                                         |                           |
| 节点1 : EC2 (E001)                                |               |                                                                                                    |                                         |                           |
| 0 Terminals (216DO (M1)                         |               |                                                                                                    | 项目名称                                    | <u>(</u>                  |
| 1 Terminals SDI8DO (M2)                         |               |                                                                                                    | 设备名称                                    | M1                        |
|                                                 |               |                                                                                                    | 型号                                      | 16DO                      |
|                                                 |               |                                                                                                    | 产品名称                                    | 16DO / Digital Output, 16 |
|                                                 |               |                                                                                                    | 连接位置                                    | 0                         |
|                                                 |               |                                                                                                    |                                         | 0x7000:01 Output/Ch 0     |
| 🎽 编辑备份参数设置                                      |               | – 🗆 🗙                                                                                                    |                                         | 0x7000:02 Output/Ch 1     |
| (百日久舟) -                                        | 唐             |                                                                                                    |                                         | 0x7000:03 Output/Ch 2     |
|                                                 | ů.            |                                                                                                    |                                         | 0x7000:05 Output/Ch 4     |
| 0x8000/20 Parameter T6DO/Ch 0: Substitute value |               |                                                                                                    |                                         | 0x7000:06 Output/Ch 5     |
| 0.9000.22 Parameter 16DO/Ch 1: Substitute value | 0.102         |                                                                                                    |                                         | 0x7000:07 Output/Ch 6     |
| 0x8000x22 Parameter 10DO/Ch 2: Substitute value | 0             |                                                                                                    |                                         | 0x7000:08 Output/Ch 7     |
| 0x0000:25 Parameter T0DO/Ch 4: Substitute value | 0             |                                                                                                    | PDO映射设置                                 | 0x7000:09 Output/Ch 8     |
| 0.0000.25 Parameter T0DO/Ch 4: Substitute value | 0             |                                                                                                    |                                         | 0x7000:0A Output/Ch 9     |
| 0x8000(25 Parameter T0DO/Ch 5: Substitute value | 0             |                                                                                                    |                                         | 0x7000:06 Output/Ch R     |
| 0.0000.27 Parameter T0DO/Ch 0: Substitute value | 0             |                                                                                                    |                                         | 0x7000:0D Output/Ch C     |
| 0x8000/27 Parameter ToDO/Ch 7: Substitute value | 0             |                                                                                                    |                                         | 0x7000:0E Output/Ch D     |
| 0x0000:20 Parameter T0DO/Ch 0: Substitute value | 0             |                                                                                                    |                                         | 0x7000:0F Output/Ch E     |
| 0x8000:29 Parameter T0DO/Ch 4: Substitute value | 0             |                                                                                                    |                                         | 0x7000:10 Output/Ch F     |
| 0x800002A Parameter T0DO/Ch A: Substitute value | 0             |                                                                                                    |                                         | 编辑PDO映射设置                 |
| 0.0000.26 Parameter TODO/Ch B: Substitute value | 0             |                                                                                                    | 初始化参数设置                                 |                           |
| 0x8000.2C Parameter T6DO/Ch C: Substitute value | 0             |                                                                                                    | AT (1) 49 10 10 10                      | 25                        |
| 0x800002D Parameter 16DO/Ch D: Substitute value | 0             |                                                                                                    | 當切麥奴设直                                  |                           |
| 0x8000.2E Parameter T0DO/Ch E: Substitute value | 0             |                                                                                                    |                                         |                           |
| 0x8000:2F Parameter T6DO/Ch F: Substitute value | U             |                                                                                                    |                                         |                           |
|                                                 |               |                                                                                                    |                                         |                           |
|                                                 | 上移 <b>下</b> 載 | 3 添加 删除                                                                                                    |                                         |                           |
|                                                 |               | And the second second s |                                         |                           |
|                                                 |               | 返回主款认值                                                                                                    |                                         |                           |
| 「帮助                                             |               |                                                                                                    |                                         |                           |
| 数据类型:UINT                                       |               |                                                                                                    |                                         |                           |
| 有效范围:0-1                                        |               |                                                                                                    |                                         |                           |
| 注释 : Set the output substitute value.           |               |                                                                                                    |                                         |                           |
|                                                 |               |                                                                                                    |                                         |                           |
|                                                 |               |                                                                                                    | 6日日本 1日日本 1日日本 1日日本 1日日本 1日日本 1日日本 1日日本 |                           |
|                                                 |               |                                                                                                    | 编辑备份参数设置。                               |                           |
|                                                 | 佐洋到瓜沿条 从山沿条 日 | ŧ 11/45                                                                                                    |                                         |                           |
|                                                 |               | A PLAN                                                                                                    |                                         |                           |
|                                                 | 确定            | 1 取消 应用                                                                                                    |                                         |                           |
|                                                 |               |                                                                                                    |                                         |                           |

总线异常时, D0 状态设置

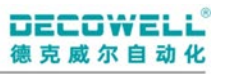

| therCAT X                                                                                  |                                            |                         |
|--------------------------------------------------------------------------------------------|--------------------------------------------|-------------------------|
| 市点地址の路役置                                                                                   |                                            |                         |
|                                                                                            |                                            | <del></del>             |
| 三日三支の音                                                                                     | 川田名称                                       | <u>(1</u>               |
|                                                                                            | (2) (1) (1) (1) (1) (1) (1) (1) (1) (1) (1 | E001                    |
|                                                                                            | 70年<br>产品文段                                | FC2                     |
|                                                                                            | 版本                                         | 0x0000001               |
| ※ 节点1:EC2(E001)                                                                            | PDO通信周期                                    | PDO通信周期1 (2000us)       |
| 项目名称                                                                                       | 节点地址                                       | 1                       |
| 0xF800:01 Device configuration parameter/Behaviour of out (All outputs off                 | 有效/无效设置                                    | 有效                      |
| C All outputs off                                                                          | 串口号                                        | 0x0000000               |
| 1: Enable substitute value                                                                 | PDO映射设置                                    | 编辑PDO映射设置               |
|                                                                                            | 分布式时钟有效                                    | 慧用(FreeRun/SM-Synchre ▼ |
|                                                                                            | 换挡时间设置                                     | 禁用                      |
|                                                                                            | 参考时钟                                       | 有                       |
|                                                                                            | 初始化参数设置                                    |                         |
|                                                                                            | 备份参数设置                                     | 2 编辑备份参数设置              |
|                                                                                            | 模块配置                                       | 後日                      |
|                                                                                            |                                            |                         |
| 1857 花加 1859年<br>短期至秋以值                                                                    |                                            |                         |
| 2005年史:<br>注释 : Set whether to hold output if the cyclic communication is not established. |                                            |                         |
| 他还要从记载 从从记录上转 比较<br>● ● ● ● ● ● ● ● ● ● ● ● ● ● ● ● ● ● ●                                  | 备份参数设置<br>编辑备份参数设置。                        |                         |

(3) 模块参数保存

DI 或 D0 更改参数后,需将索引 F800h 中的子索引 02 的值修改为 1。

| 索引    | 子索引 | 名称   | 值 | 说明          |
|-------|-----|------|---|-------------|
|       |     |      | 0 | 参数不保存,默认值   |
| F800h | 02  | 参数保存 | 1 | 断电重启后生效     |
|       |     |      | 2 | 参数立即生效,断电丢失 |

| -口 节点1:EC2 (E001)             | 🚟 EtherCAT 🗙                                |                                   |                                       |                                       | -                               |
|-------------------------------|---------------------------------------------|-----------------------------------|---------------------------------------|---------------------------------------|---------------------------------|
| 节点地址(网络设置                     | 1                                           |                                   | 1                                     |                                       |                                 |
|                               | 王设督                                         |                                   |                                       | 而日夕数                                  | ā                               |
|                               |                                             |                                   |                                       | 2 2 2 2 2 2 2 2 2 2 2 2 2 2 2 2 2 2 2 | E001                            |
|                               | EC2 Rev:0x00000001                          |                                   |                                       | 机型                                    | EC2                             |
|                               |                                             |                                   |                                       | 产品名称                                  | EC2                             |
|                               |                                             |                                   |                                       | 版本                                    | 0x00000001                      |
|                               |                                             |                                   |                                       | PDO通信周期                               | PDO通信周期1 (2000us)               |
| 🗹 节点1 : EC2(E001)             |                                             |                                   | i i e en e 🖬 🗙                        | 市民地址<br>たか/二体の異                       |                                 |
|                               | 项目名称                                        | 值                                 |                                       | 1930/元3310日<br>金口忌                    | 0×00000000                      |
| 0xF800:01 User Defin          | ned/0xF800:01                               | 00                                |                                       |                                       | CARCERCE CONT                   |
|                               | 「会場報告公会教設書」                                 | - П X                             |                                       | PDO映射设置                               | 编辑PDO映射设置                       |
|                               |                                             |                                   |                                       | 分布式时钟有效                               | 禁用(FreeRun/SM-Synchron) ▼       |
|                               | 0xF200:06 Coupler control / Controlbit 5    | <u>^</u>                          |                                       | 换挡时间设置                                | 禁用                              |
|                               | 0xF200:07 Coupler control / Controlbit 6    |                                   |                                       | 参考时神                                  | 有                               |
|                               | 0xF200:08 Coupler control / Controlbit 7    |                                   |                                       | 初始代参数设置                               |                                 |
|                               | 0xF200:09 Coupler control / Controlbit 8    |                                   |                                       | 备份参数设置                                |                                 |
|                               | 0xF200:0A Coupler control / Controlbit 9    |                                   |                                       |                                       | 公開<br>2 And Hell (2) And Action |
|                               | 0xE200:06 Coupler control / Controlbit 11   |                                   |                                       | 模块配置                                  | 编辑模块配置                          |
|                               | 0xF200:0D Coupler control / Controlbit 12   |                                   |                                       |                                       | we depict a character           |
|                               | 0xF200:0E Coupler control / Controlbit 13   |                                   |                                       |                                       |                                 |
|                               | 0xF200:0F Coupler control / Controlbit 14   |                                   |                                       |                                       |                                 |
|                               | 0xF200:10 Coupler control / Controlbit 15   |                                   |                                       |                                       |                                 |
|                               | 0xF010:00 Module List / SubIndex 000        |                                   |                                       |                                       |                                 |
|                               | 0xF010:01 Module List / SubIndex 001        |                                   |                                       |                                       |                                 |
|                               | 0xF010:02 Module List / Subindex 002        | I 000                             |                                       |                                       |                                 |
|                               | 0xF030:00 Configured Module List / Subinc   | lex 000                           | 下移(添加)删除                              |                                       |                                 |
|                               | 0xF030:02 Configured Module List / Subline  | lex 002                           | 5回石畦1/直                               |                                       |                                 |
| the Dis                       | 0xF050:00 Detected Module List / SubInde    | < 000                             | NG THE                                |                                       |                                 |
| 一带则                           | 0xF050:01 Detected Module List / SubInde    | < 001                             |                                       |                                       |                                 |
| 数据实业:AKKAY [U<br>DutoSize + 1 | 0xF050:02 Detected Module List / SubInde    | < 002                             |                                       |                                       |                                 |
| 注释 :                          | 0xF800:00(S) Device configuration parameter | r / Subindex 000                  |                                       |                                       |                                 |
|                               | 0xF800001(S) Device configuration parameter | r / Behaviour of outputs on field |                                       |                                       |                                 |
|                               | 0xF800:02(S) Device configuration parameter | r / Postoro modulo parameters     |                                       | ← 备份参数设置                              |                                 |
|                               | 0xF800:04(S) Device configuration parameter | r / Factory settings              |                                       | 编辑备份参数设置。                             |                                 |
|                               |                                             |                                   |                                       |                                       |                                 |
|                               |                                             |                                   |                                       |                                       |                                 |
|                               | ▲ 显示所有对象                                    | (确定) 取消                           | · · · · · · · · · · · · · · · · · · · |                                       |                                 |

#### 7.5 InoProShop

#### 7.5.1 安装与卸载 XML 文件

(1) 打开 InoProShop 编程软件,在设备库窗口中选择"安装",在设备描述文件窗口中选择需要安装的文件 类型为"EtherCAT XML 设备描述配置文件"。

| 3 设备存储库                                                                                                    | ×                                                                                                    |
|----------------------------------------------------------------------------------------------------|----------------------------------------------------------------------------------------------------|
| 位置(L) System Repository ~<br>(C:\ProgramData\CODESYS\Devices)                                                              | 编辑位置(E)                                                                                                    |
| 安装的设备描述(v)<br>全文搜索的字符串 供应商: <全部供应商>                                                                                        |                                                                                                    |
| <ul> <li>名称 供应商 版本 描述</li> <li>● 其他页</li> <li>● Mu设备</li> <li>● PLC</li> <li>● Softwaton-Rich器</li> <li>● 到现场总线</li> </ul> | EtherCAT XML设备描述配置文件(*.xml) EDS和DCF文件(*.ds,*.dd) EtherCAT XML设备描述配置文件(*.xml) IO-Link Device Description (IODD) <sup>5</sup> PROFIBUS DP V5.0配置文件(*.gs?) PROFIBUS DP V5.0配置文件(*.gs?) SERCOS III XML 设备描述文件(*.xml) 设备描述文件(*.xml;*.eds,*.dcf*.gs?) 所有支持的描述文件(*.xml;*.eds,*.dcf*.gs?) |
|                                                                                                    | 详细信息(0)                                                                                                    |
|                                                                                                    | 关闭                                                                                                    |

(2) 在设备库中,选择需要卸载的 EtherCAT 从站 XML 文件

| • · · · · · · · · · · · · · · · · · · · |                                                                                                    |           |                      |         |         |
|-----------------------------------------|----------------------------------------------------------------------------------------------------|-----------|----------------------|---------|---------|
| 位置(L):                                  | System Repository                                                                                                    |           |                      | ~       | 编辑位置(E) |
|                                         | (C:\Inovance Control\InoProSho                                                                                                    | p\CODESYS | Repository\Devices)  |         |         |
| 安装的设备                                   | 肾描述(v):                                                                                                    |           | 2                    |         |         |
| 在所有设                                    | 备中输入全文搜索的字符串                                                                                                    | Vendor:   | <全部供应商>              | ~       | 安装(I)   |
| 名称                                      |                                                                                                    | 供应        | 町                    | 版2 ^    | 卸载(U)   |
| 🖻 🔗 se                                  | oftMotion强医力                                                                                                    |           |                      |         | 导出      |
| - 🗊 H                                   | 机场总线                                                                                                    |           |                      |         |         |
| H 60                                    |                                                                                                    |           |                      |         |         |
|                                         | CANDUS                                                                                                    |           |                      |         |         |
|                                         | CANopen                                                                                                    |           |                      |         |         |
| ⊕-G<br>⊜- <sub>Br</sub>                 | IR CANDUS<br>IR CANopen<br>家Ethercat<br>品家主站                                                                                            |           |                      |         |         |
| ⊕- <b>G</b><br>⊟-b                      | M CANDUS<br>A CANopen<br>如 Ethercat<br>- Badi 主站<br>- Badi 从站                                                                           |           |                      |         |         |
| ⊕- <b>4</b><br>⊟-5                      | M CANDUS<br>A CANopen<br>W Ethercat<br>- Bolt 主站<br>- Bolt 从站<br>- Can G2 Series                                                        |           |                      |         |         |
| €- <b>6</b>                             | M CANopen<br>CANopen<br>電話Percat<br>一級<br>主対<br>の<br>の<br>の<br>の<br>ま対<br>の<br>の<br>の<br>の<br>の<br>の<br>の<br>の<br>の<br>の<br>の<br>の<br>の | DECO      | WELL Automation Co., | Ltd Rev |         |
| 0 - G                                   | CARbus<br>CAbopen<br>愛 Ethercat<br>一記 主站<br>一記 法法<br>こここここここここここここここここここここここここここここここここここ                                                | DECO      | WELL Automation Co., | Ltd Rev | 详细信息(D) |

#### 7.5.2 组态 I0 模块

#### 手动添加 I0 模块:

右击"ETHERCAT"选择"添加设备,"并在添加设备窗口中选择 RS 模块。

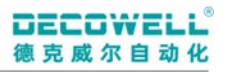

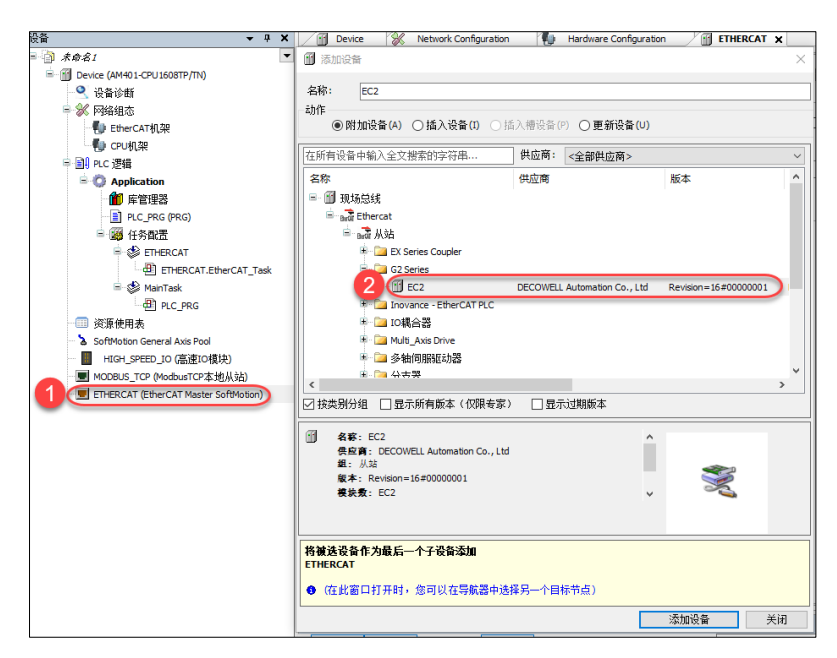

添加 IO 模块, 右击 "EC2" 选择"添加设备", 在添加设备窗口选择与实际模块中类型匹配的 IO 模块。

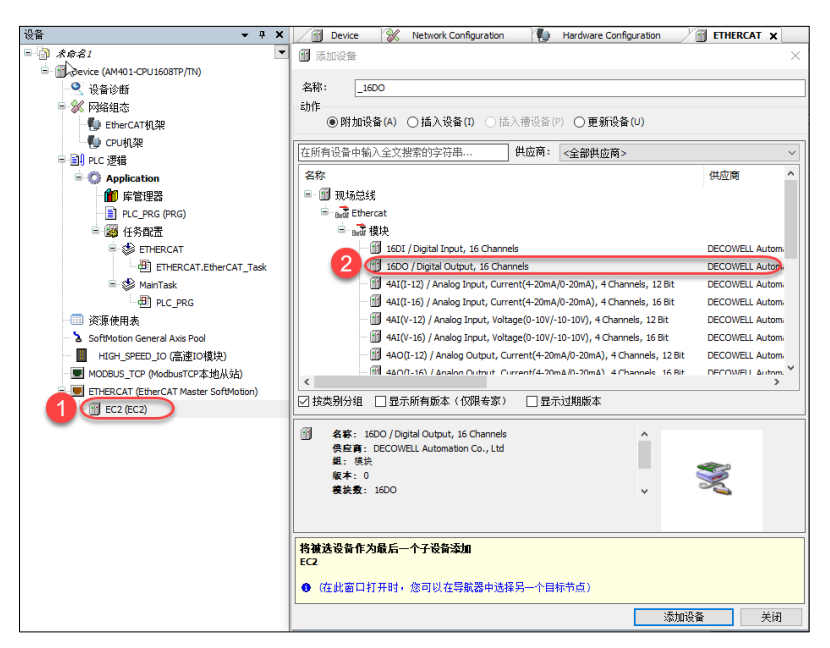

#### 在线扫描 I0 模块:

右击"ETHERCAT"选择扫描设备,在扫描设备窗口中点击"扫描设备",将扫描的设备添加到组态中。

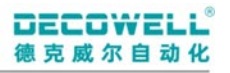

| िक्षे <b>→</b> के <b>×</b> के <b>×</b> | 🕤 Device 🔗         | Network Configuration    | 🐌 Hardwar    | e Configuration | ETHERCAT | ×      |          |
|----------------------------------------------------------------------------------------------------|--------------------|--------------------------|--------------|-----------------|----------|--------|----------|
| - 0 <i>\$\$\$</i> \$1                                                                                                    | 扫描设备               |                          |              |                 |          | - 0    | $\times$ |
| = 11 Device [连接的] (AM401-CPU1608TP/TN)                                                                                                    | 目描至的设备             |                          |              |                 |          |        |          |
|                                                                                                    | 248-2              | 沿体光刑                     | BILSZ HISHIE | 官入別之地北          | 自动增导物业   |        |          |
| <ul> <li>M Print All 20</li> <li>M State CATHONS</li> </ul>                                                                                                    | - 10 <sup>-2</sup> | <b>以由天王</b><br>1700      | 20142ADAL    | -97(8943-6941   |          |        |          |
| Enercki 50,9e                                                                                                    | 1600               | Digital Output           | 0            |                 | 0        |        |          |
| ⊟                                                                                                    | BDISDO             | Digital Input and Output |              |                 |          |        |          |
| - O Application                                                                                                    |                    |                          |              |                 |          |        |          |
| 1 库管理器                                                                                                    |                    |                          |              |                 |          |        |          |
| PLC_PRG (PRG)                                                                                                    |                    |                          |              |                 |          |        |          |
| ■ (器) 任务配置                                                                                                    |                    |                          |              |                 |          |        |          |
| 🖹 🍪 ETHERCAT                                                                                                    |                    |                          |              |                 |          |        |          |
| ETHERCAT.EtherCAT_Task                                                                                                    |                    |                          |              |                 |          |        |          |
| 🗏 🍪 MainTask                                                                                                    |                    |                          |              |                 |          |        |          |
| PLC_PRG                                                                                                    |                    |                          |              |                 |          |        |          |
| →□□ 资源使用表                                                                                                    |                    |                          |              |                 |          |        |          |
| SoftMotion General Axis Pool                                                                                                    |                    |                          |              |                 |          |        |          |
| HIGH_SPEED_IO (高速IO模块)                                                                                                    |                    |                          |              |                 |          |        |          |
| MODBUS_TCP (ModbusTCP本地从站)                                                                                                    |                    |                          |              |                 |          |        |          |
| ETHERCAT                                                                                                    |                    |                          |              |                 |          |        |          |
|                                                                                                    |                    |                          |              |                 |          |        |          |
|                                                                                                    | (Largelije I       |                          |              |                 |          |        |          |
|                                                                                                    | 分配地址               |                          |              |                 |          |        |          |
|                                                                                                    | 扫描设备               | #29:19:10 55 ¥0          |              | 0               | 建田扫描设备   | 18mm=1 | ないない     |

#### 7.5.2 配置参数

配置参数分为3个内容,DI参数配置、D0参数配置、参数保存,DI或D0参数修改后,都必须将参数保存。

(1) DI 滤波时间配置

在 EC2 模块中通过配置启动参数来配置模块 DI 滤波时间(默认 DI 滤波时间为 3ms),可配置范围(0-10ms)。

| · 문화 → 문 → 문                          | 🚽 Device 🛞 Neti      | work Configu | ration     | 🐌 Har        | dware Configuration | ETHERCA     | т 📝 🗑 ЕС   | 2 X     |           |        |     |    |
|---------------------------------------|----------------------|--------------|------------|--------------|---------------------|-------------|------------|---------|-----------|--------|-----|----|
| = 🗿 *##81 🔹                           | 常规                   | 3            | 赤加         | ) 编辑 🗙 🛙     | №余 🔮 向上移动 🐥 [       | 向下移动下载:     | 全部(SDO) 取: | 肖全部下载(S | DO) 🗌 显示: | 系统鬱數   |     |    |
| □ Device (AM401-CP016081P/1N)         |                      |              | 行          | 索引:子索引       | 名称                  | 值           | 位长度        | 是否下载    | 有错退出      | 有错跳行   | 下一行 | 注  |
|                                       | 过程数据(PDO设置)          |              | - 1        | 16#8000:16#  | 03 Name 16DO        | 0           | 40         |         |           |        | 0   | Na |
| - 🔛 EtherCAT机架                        | 启动参数(SD0设置)          |              | 0.0+44     | ****         |                     |             |            |         |           | -      | -   | Mo |
|                                       | 100.001              |              | WXJ88      | 子典中应弹坝       |                     |             |            |         |           |        |     | Na |
| □□] PLC 逻辑                            | 槽創置                  |              |            |              |                     |             |            |         |           |        |     | Mo |
| 🖻 🧔 Application                       | 在线                   |              | 索引         | : 子索引        | 名称                  | 杤           | 誌 美型       | 缺省      |           | ^      |     |    |
| 🆆 库管理器                                |                      | _ 1          | œ - 16     | 5#1C33:16#00 | SM input parameter  | R           | USINT      |         |           |        |     |    |
| PLC_PRG (PRG)                         | 在线CoE                |              | œ <u>1</u> | 5#8000:16#00 | Parameter 16DO      | R           | W USINT    |         |           |        |     |    |
| 😑 👺 任务配置                              | EtherCAT 1/00084     | 4            | - 16       | 5#8010:16#00 | Parameter 8DI8DO    | R           | V USINT    |         |           |        |     |    |
| ETHERCAT                              | Collercart trougesty | -            |            | :16#02       | Type string         | R           | N STRIN.   | DIDO    | ·         |        |     |    |
| ETHERCAT.EtherCAT_Task                | EtherCAT IEC对象       |              |            | :16#03       | Name string         | R           | N STRIN.   | 8DI8    |           |        |     |    |
| 🗏 🕪 MainTask                          |                      | - 1          |            | :16#0A       | Module ident        | R           | V UDINT    | 16#0    |           |        |     |    |
| PLC_PRG                               | 状态                   |              |            | :16#0B       | Slot                | R           | V UINT     | 16#0    |           |        |     |    |
| 一回 资源使用表                              | 信息                   |              |            | :16#20       | Ch 0: Filter Time   | RI          | V UINT     | 16#0    | <b>`</b>  |        |     |    |
| SoftMotion General Axis Pool          | 1907cas              |              |            | :16#21       | Ch 1: Filter Time   | R           | N UINT     | 16#0    |           |        |     |    |
| HIGH_SPEED_IO (高速IO模块)                |                      |              | A          | :16#22       | Ch 2: Filter Time   | R           | V UINT     | 16#0    |           |        |     |    |
| MODBUS_TCP (ModbusTCP本地从站)            |                      |              | 0          | :16#23       | Ch 3: Filter Time   | RI          | N UINT     | 16#0    |           |        |     |    |
| ETHERCAT (EtherCAT Master SoftMotion) |                      |              | T.         | :16#24       | Ch 4: Filter Time   | R           | N UINT     | 16#0    |           |        |     |    |
|                                       |                      |              |            | :16#25       | Ch 5: Filter Time   | R           | V UINT     | 16#0    |           |        |     |    |
| 16DO (Digital Output)                 |                      |              |            | :16#26       | Ch 6: Filter Time   | R           | N UINT     | 16#0    | /         | ~      |     |    |
|                                       |                      |              | 名利         | β: [         | Ch 0: Filter Time   |             |            |         |           |        |     |    |
|                                       |                      |              | 索引         | : 16#        | 3010                | 位长度: 16     |            | ¢       | Г         | 确定     |     |    |
|                                       |                      |              | エク         |              | 20                  | · (古· ) (二) |            |         |           | W- ask |     |    |
|                                       |                      |              | 1.77       |              |                     |             | ns 🖓       | •       | <u> </u>  | 职消     |     |    |
|                                       |                      |              |            | 完全访问         | □ 字节数组              | 6 In        | 15         |         |           |        |     |    |
|                                       |                      |              |            |              |                     | 2n<br>3n    | 15<br>15   |         |           |        | _   |    |
|                                       |                      |              |            |              |                     | 4n<br>5n    | 15         |         |           |        |     |    |
|                                       |                      |              |            |              |                     | 6n          | 15         |         |           |        |     |    |
|                                       |                      |              |            |              |                     | /n<br>8n    | 15<br>15   |         |           |        |     |    |
|                                       | 诊断                   |              |            |              |                     | 9n          | ns<br>Ims  |         |           |        |     |    |

(2) 总线通讯异常时输出配置

总线通讯异常时, DO 输出值可有三种配置

| 参数值            | 说明      |
|----------------|---------|
| ALL output off | 输出为 OFF |

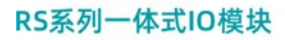

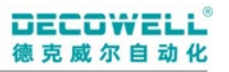

| Enable substitute value | 使用替换值输出    |
|-------------------------|------------|
| Hold last value         | 保持程序最后输出状态 |

Substitute 通道替换值配置,可配置值范围0或1,默认值为0。

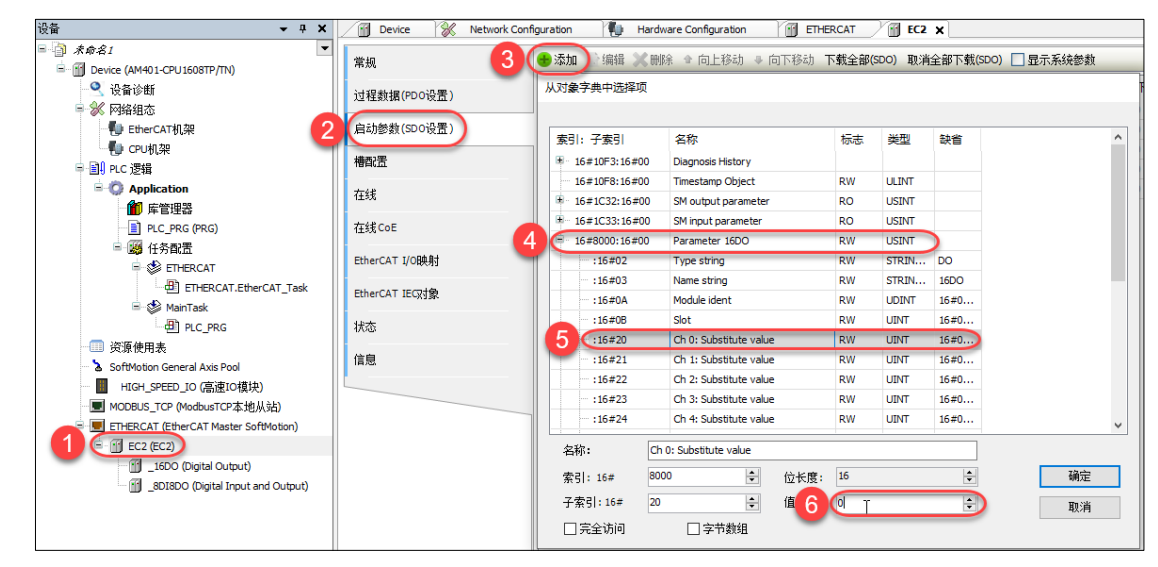

总线异常时, D0 状态设置

(3) 模块参数保存

DI 或 D0 更改参数后,需将索引 F800h 中的子索引 02 的值修改为 1。

| 索引    | 子索引      | 名称   | 值 | 说明          |
|-------|----------|------|---|-------------|
|       | F800h 02 | 参数保存 | 0 | 参数不保存,默认值   |
| F800h |          |      | 1 | 断电重启后生效     |
|       |          |      | 2 | 参数立即生效,断电丢失 |

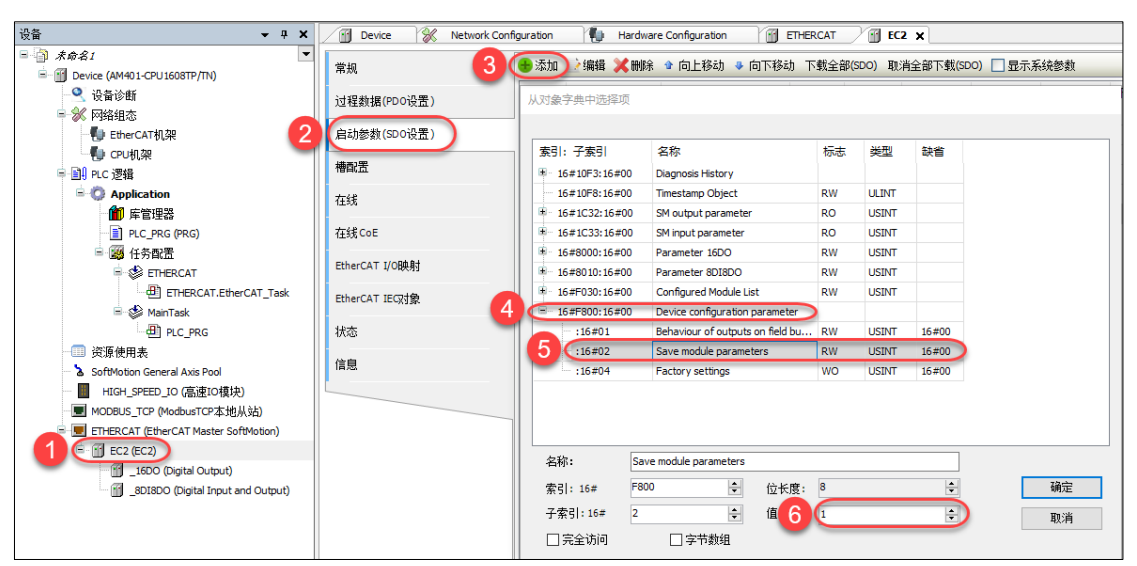

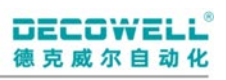

## 南京德克威尔自动化有限公司 Nanjing Decowell Automation Co., Ltd.

## 全国服务热线 **400-0969016**

地址:南京市浦口区兰新路19号瑞创智造园13号楼 网址:www.welllinkio.com 邮箱:sales@welllinkio.com

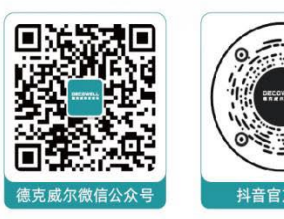